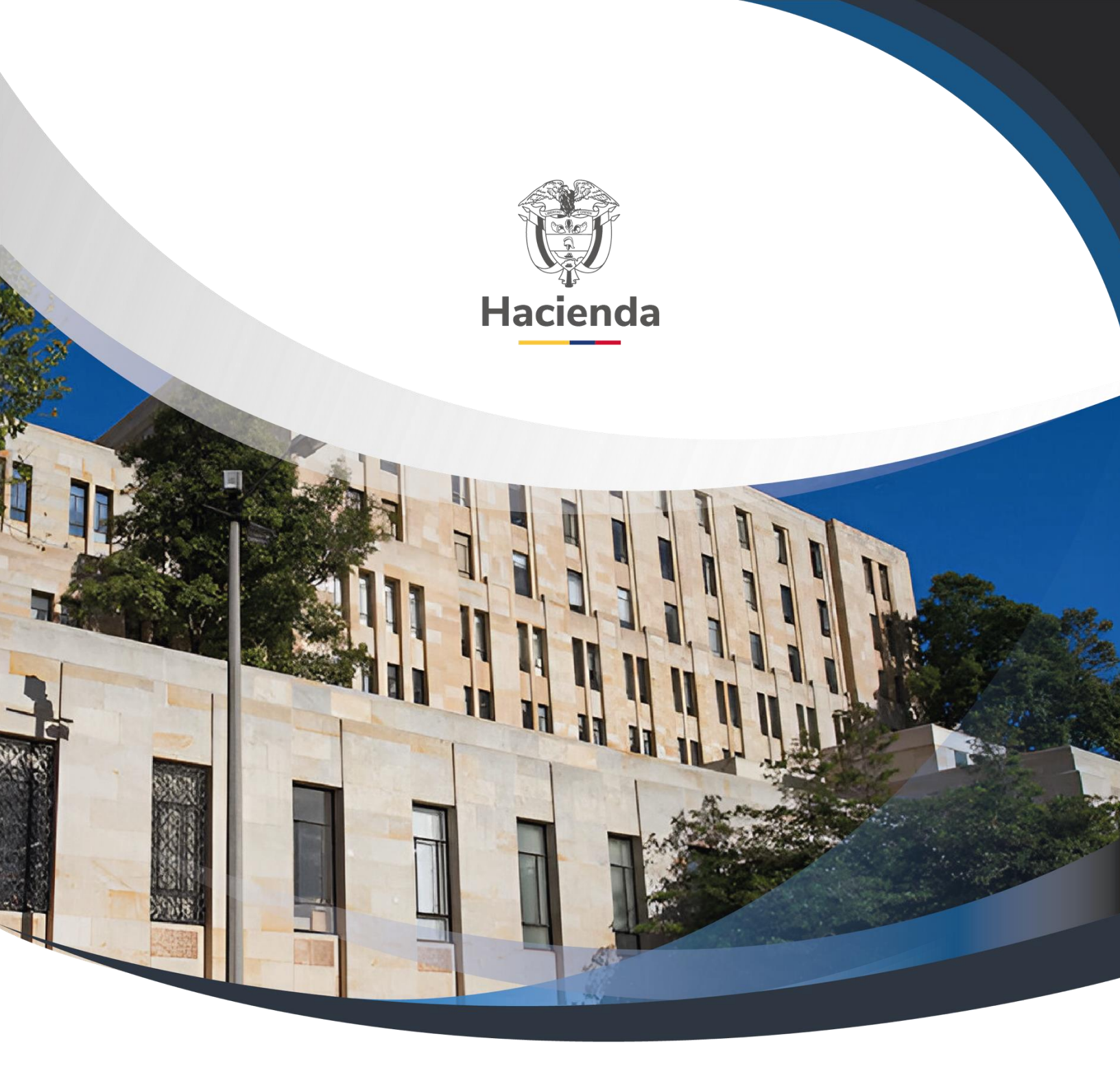

Guía Gestión Cadena Básica EPG Universidades

Versión 2.0

02 de septiembre de 2024

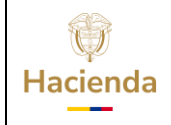

Código:

NA

**Fecha:** 02-09-2024

02-09-2024 **Versión:** 2.0 **Página:** 2 de 48

## TABLA DE CONTENIDO

| 1        | TÉRMINOS Y DEFINICIONES                                                            | 3       |
|----------|------------------------------------------------------------------------------------|---------|
| 2        | REGISTRAR SOLICITUD DE CDP                                                         | 6       |
| 3<br>GAS | REGISTRAR CERTIFICADO DE DISPONIBILIDAD PRESUPUESTAL D<br>STO (CDP)1               | E<br>0  |
| 4        | REGISTRAR COMPROMISO PRESUPUESTAL DE GASTO 1                                       | 4       |
| 5        | RADICAR SOPORTES PARA PAGO CUENTA POR PAGAR PRESUPUESTAL. 2                        | :1      |
| 6        | REGISTRAR OBLIGACIÓN PRESUPUESTAL 2                                                | 6       |
| 7<br>INS | REGISTRAR ORDEN DE PAGO PRESUPUESTAL DE GASTO SI<br>TRUCCIONES ADICIONALES DE PAGO | N<br>51 |
| 8<br>INS | AUTORIZAR ORDEN DE PAGO PRESUPUESTAL DE GASTO SI<br>TRUCCIONES ADICIONALES DE PAGO | N<br>57 |
| 9        | REPORTES CADENA BASICA                                                             | 69      |
| 10       | CONSULTA LISTADO DE COMPROMISOS4                                                   | .3      |
| 11       | REPORTE EJECUCIÓN PRESUPUESTAL AGREGADA 4                                          | 4       |
| 12       | DOCUMENTOS RELACIONADOS 4                                                          | 7       |
| 13       | BASE LEGAL 4                                                                       | 7       |
| 14       | HISTORIAL DE CAMBIOS 4                                                             | 7       |

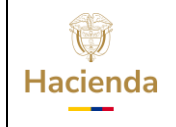

| Código: | NA | Fecha: | 02-09-2024 | Versión: | 2.0 | Página: | 3 de 48 |
|---------|----|--------|------------|----------|-----|---------|---------|

La Administración del SIIF Nación, establece a continuación el procedimiento para realizar registro de cadena básica presupuestal.

# **1** TÉRMINOS Y DEFINICIONES

**Menú:** Consiste en una lista de opciones que puede desplegarse para mostrar más opciones o funciones y acceder así a las distintas herramientas de la aplicación.

**Popup:** El término denomina a las ventanas que emergen para obtener información adicional del proceso que se está realizando.

**Scroll:** Barras de desplazamiento que permiten desplazar el contenido del cuadro hacia un lado u otro. Las barras suelen aparecer o activarse cuando el recuadro no es lo suficientemente grande como para visualizar todo su contenido.

**Tooltip:** Elemento de la interfaz gráfica que se emplea junto con el cursor del mouse. Cuando un usuario ubica el cursor sobre un elemento (sin hacer clic sobre este) un pequeño rectángulo aparece para brindar información relacionada a ese elemento.

Cuando existen operaciones adicionales a la de buscar en la misma línea de la transacción, se deben utilizar los íconos así:

| Acción                                        | Icono        |
|-----------------------------------------------|--------------|
| Insertar, Agregar, Crear,<br>adicionar filtro | $\odot$      |
| Limpiar                                       | $\mathbf{i}$ |
| Quitar                                        | 8            |
| Detalle del documento                         |              |
| Registro Masivo                               |              |
| Elaborar / Verificar,<br>Modificar            |              |

<sup>©</sup> Ministerio de Hacienda y Crédito Público. Se prohíbe su reproducción total o parcial. Distribución Gratuita.

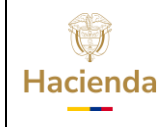

# Guía Gestión Cadena Básica EPG Universidades

Código:

NA

Fecha:

02-09-2024

**Versión:** 2.0 **Página:** 4 de 48

| Aprobar / Rechazar | $\bigcirc$ |
|--------------------|------------|
| Visualizar         | Ē          |
| Eliminar           |            |
| Aceptar            |            |
| Buscar             | Q          |
| Búsqueda Avanzada  | ٢          |

El menú es un componente libre, utilizado para navegar por todo SIIF Nación, desde el cual se podrá acceder a las diferentes Transacciones, Cargas Masivas, Consultas y Reportes

En la figura se observa el diseño definido para el menú que se utiliza en SIIF Nación, en la parte superior izquierda el usuario podrá digitar palabra o palabras claves para buscar una transacción así:

| ADMINISTRACION (ADM)                           |
|------------------------------------------------|
| SEGURIDAD (SEG)                                |
| PROGRAMACION PRESUPUESTAL (PRG)                |
| ADMINISTRACION DE APROPIACIONES Y AFOROS (APR) |
| PROGRAMA ANUAL MENSUALIZADO CAJA (PAC)         |
| ADQUISICIONES (ADQ)                            |
| GESTION DE GASTOS (EPG)                        |
| SISTEMA DE CUENTA UNICA NACIONAL (CUN)         |
| GESTION INGRESOS PRESUPUESTALES (ING)          |
| DERECHOS Y CARTERA (DYC)                       |
| CONTABILIDAD (CON)                             |
| GESTION DE RECURSOS FISICOS (GRF)              |
| CUENTA UNICA NACIONAL                          |
| RESULTADOS CONSULTAS ASINCRONAS (TRV)          |

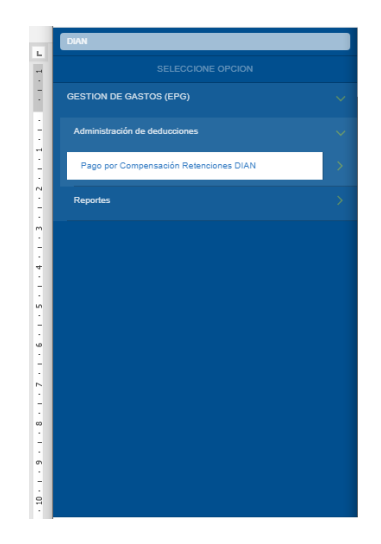

El menú se compone de varios niveles;

**Primer nivel menú:** En el primer nivel aparecen los macroprocesos EPG, CUN, ING etc. Al posicionar el puntero del ratón sobre el módulo, este se pondrá de

| W<br>Hacienda | Guía | Gestión Cao | dena Básica | a EPG Univers | sidades         |
|---------------|------|-------------|-------------|---------------|-----------------|
|               |      |             | -           | ,             |                 |
| Código:       | NA   | Fecha:      | 02-09-2024  | Versión: 2.0  | Página: 5 de 48 |

color blanco y desplegará las opciones que tiene el usuario dependiendo del perfil que tenga.

**Subniveles:** Los Subniveles se disponen dos formas para acceder a cada transacción. Con una flecha a la derecha se identifica cada Submenú, y sin flecha se identifica la opción para acceder a cada transacción; al dar clic sobre ella, quedará resaltada en color verde indicando que ha sido seleccionada la funcionalidad. Ejemplo

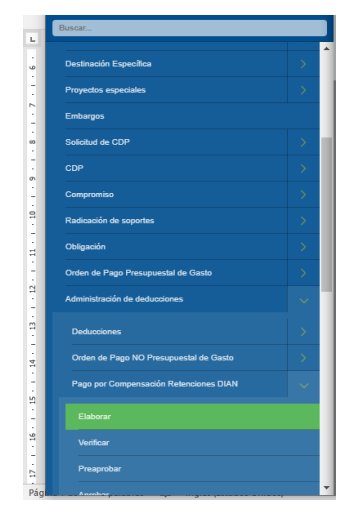

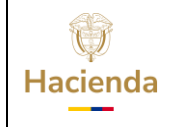

| Código: | NA | Fecha: | 02-09-2024 | Versión: | 2.0 | Página: | 6 de 48 |
|---------|----|--------|------------|----------|-----|---------|---------|

## 2 REGISTRAR SOLICITUD DE CDP

#### **RUTA: GESTIÓN DE GASTOS (EPG) / Solicitud de CDP / Crear / Sin** Bienes y Servicios

#### **PERFIL: Entidad-Gestión Presupuestal Universidades**

#### Requisitos para ejecutar la transacción:

- Relación de Dependencias de Afectación de Gasto con Bienes y Servicios.
- Rubro presupuestal a nivel anexo de Decreto de Liquidación.

#### Acciones:

Definir si el registro de la SCDP es para apertura de caja menor SI/NO.

| Registrar Solicitud de<br>Bienes y Servicios  | e Certificado de Disponibilidad Presupuestal CDP Sin Codigos de |
|-----------------------------------------------|-----------------------------------------------------------------|
| Fecha de Registro *<br>Apertura de Caja Menor | 2022-10-19 V<br>OSI ©No                                         |
| Dependencias de Bienes y Servicios            |                                                                 |

Seleccionar la dependencia de bienes y servicios por medio de la lupa de búsqueda, al hacer clic en ella, se abrirá una ventana en la cual se desplegará el listado de las dependencias de ByS relacionadas con las dependencias de afectación de gasto.

Marca la casilla para seleccionar la dependencia que corresponda a la solicitud y hacer clic en el botón **"Aceptar".** 

| Hacienda | Guía Ges | tión Cac | lena Básica | EPG Univers  | idades                 |
|----------|----------|----------|-------------|--------------|------------------------|
|          |          |          |             |              |                        |
| Código:  | NA       | Fecha:   | 02-09-2024  | Versión: 2.0 | <b>Página:</b> 7 de 48 |

|                                                                               | SIIF - Dependencia de  | Afectación Bienes y S      | iervicios                                                       |  |
|-------------------------------------------------------------------------------|------------------------|----------------------------|-----------------------------------------------------------------|--|
| Registrar Solicitu<br>Bienes y Servicio                                       | Seleccionar Dependenci | ias de Bienes y Servicios  |                                                                 |  |
| Fecha de Registro *<br>Apertura de Caja Menor<br>Dependencias de Bienes y Ser | Identificación         |                            | Descripción                                                     |  |
| Dependencia de Bienes v                                                       | Seleccionar            | Identificación<br>45-01-01 | Descripción<br>Universidades públicas - Universidad Nacional De |  |
|                                                                               |                        |                            | Página 1 de 1                                                   |  |
| 4                                                                             |                        |                            | Aceptar Cancelar                                                |  |

El sistema carga en pantalla la Dependencia de Bienes y Servicios seleccionada anteriormente con su respectiva Dependencia para Afectación de Gasto.

| ha de Registro *                | 2022-10-19 🗸                               |                                       |               |
|---------------------------------|--------------------------------------------|---------------------------------------|---------------|
| rtura de Caja Menor             |                                            |                                       |               |
| endencias de Bienes y Servicios | Q                                          |                                       |               |
|                                 |                                            |                                       |               |
| Dependencia de Bienes y Servic  | s Dependencia para                         | Afectación de Gastos                  |               |
| 45-01-01-UNIVERSIDADES PÚBLI    | AS - UNIVERSIDAD NACIONAL45-01-01-UNIVERSI | DADES PÚBLICAS - UNIVERSIDAD NACIONAL | DE COLOMBIA   |
| I440 >>>I                       |                                            |                                       | Página 1 de 1 |
|                                 |                                            |                                       |               |

Hacer clic en el botón **"Seleccionar Posiciones de Gastos"** y escoger los rubros presupuestales que se requieren, la recomendación es que los rubros sean a nivel de decreto de liquidación o a nivel intermedio entre decreto y desagregado (se debe(n) buscar en la ventana por el filtro de Identificación o Descripción, seleccionarlo(s) y hacer clic en **"Aceptar"**).

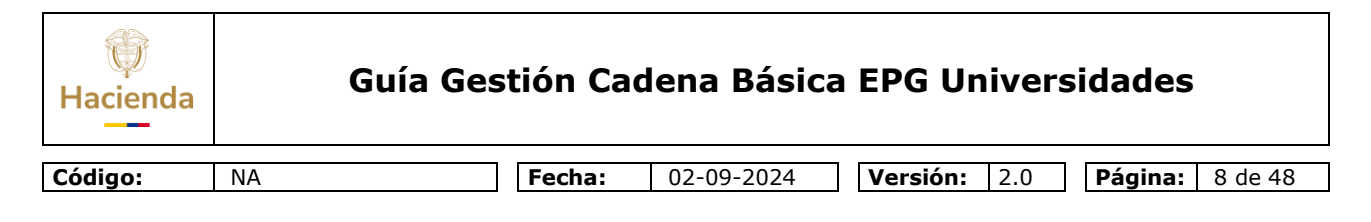

| De sister e Calisita                              | SIIF - Posiciones Catálogo de Gastos                                                                                                    |
|---------------------------------------------------|----------------------------------------------------------------------------------------------------|
| Bienes y Servicios                                | Seleccionar Posiciones Catálogo de Gastos                                                                                                    |
| Fecha de Registro *<br>Apertura de Caja Menor     | Identificación A-03 Descripción Q                                                                                                    |
| Dependencias de Bienes y Ser                      | Seleccionar Identificación Descripción                                                                                                    |
| Dependencia de Bienes y<br>45-01-01-UNIVERSIDADES | Id d B Página 1 de 1                                                                                                    |
| ►►<br><                                           | Se pueden visualizar un número limitado de registros. Para resultados más específicos utilice los filtros de búsqueda.           Aceptar         Cancelar |

Registrar el valor a cada rubro seleccionado y hacer clic en "Aceptar".

| cha de Registro *                                      | 2022-10-19 🗸                 |                                          |                                                                  |
|--------------------------------------------------------|------------------------------|------------------------------------------|------------------------------------------------------------------|
| ertura de Caja Menor                                   |                              |                                          |                                                                  |
| pendencias de Bienes y Servici                         | os <b>Q</b>                  |                                          |                                                                  |
| Dependencia de Bienes y Ser                            | vicios                       | Dependencia para Afectación de Gastos    |                                                                  |
| 45-01-01-UNIVERSIDADES PU                              | BLICAS - UNIVERSIDAD NACIONA | L45-01-01-UNIVERSIDADES PUBLICAS - UNIVE | RSIDAD NACIONAL DE COLOMBIA<br>Página 1 de 1                     |
| 4                                                      |                              |                                          | Þ                                                                |
| *                                                      |                              |                                          |                                                                  |
| ч.                                                     |                              |                                          | Seleccionar Posiciones de Gastos                                 |
| Posiciones del Catálogo del                            | Gastos                       | Valor                                    | Seleccionar Posiciones de Gastos                                 |
| Posiciones del Catálogo del<br>A-03 TRANSFERENCIAS COR | Gastos<br>RIENTES            | Valor                                    | Seleccionar Posiciones de Gastos                                 |
| Posiciones del Catálogo del<br>A-03 TRANSFERENCIAS COR | Gastos<br>RIENTES            | Valor                                    | Seleccionar Posiciones de Gasto<br>1.000.000,00<br>Página 1 de 1 |

Para verificar los rubros y valores definidos en la transacción, se debe hacer clic en el ícono 🖽, para desplegar la lista de los registros realizados.

Diligenciar texto libre en el campo "Observaciones", registrar los datos correspondientes al botón "Datos administrativos" y hacer clic en "Guardar".

<sup>©</sup> Ministerio de Hacienda y Crédito Público. Se prohíbe su reproducción total o parcial. Distribución Gratuita.

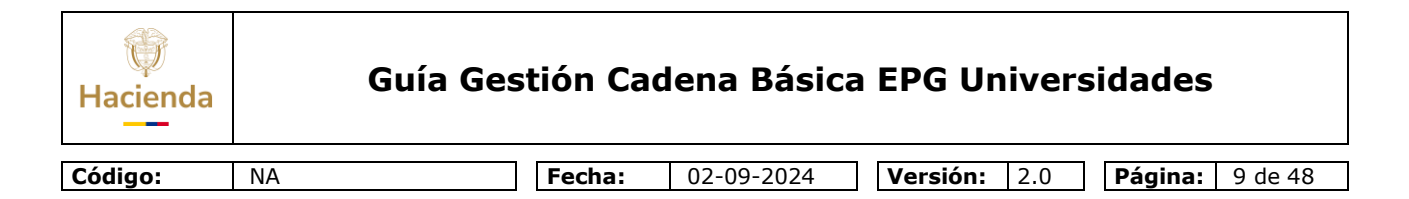

| I44[]>)I                    |                              |  | Página | a 1 de 1 🗸 |
|-----------------------------|------------------------------|--|--------|------------|
| 4                           |                              |  |        | ÷          |
| alor total solicitud de CDP | 1.000.000,00                 |  |        |            |
| bservaciones                | PRUEBA GESTION UNIVERSIDADES |  |        |            |
|                             |                              |  |        |            |

El sistema envía mensaje de creación de la SCDP con consecutivo automático, los dos últimos dígitos del consecutivo corresponden al año de registro del documento.

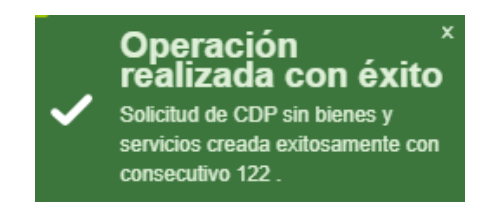

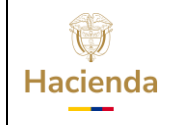

Versión: 2.0

NA

## **3 REGISTRAR CERTIFICADO DE DISPONIBILIDAD PRESUPUESTAL DE GASTO (CDP)**

RUTA: GESTIÓN DE GASTOS (EPG) / CDP / Gastos/ Crear

#### **PERFIL: Entidad-Gestión Presupuestal Universidades**

#### Requisitos para ejecutar la transacción:

- Solicitud de CDP en estado "Generado".
- Rubro presupuestal desagregado con marca Afecta Apropiación.
- Apropiación disponible para el/los rubros(s) presupuestal(es) y asignado en la(s) Dependencia(s) de Afectación de Gasto.
- Valor del CDP igual a la Solicitud de CDP

## Acciones:

| Expedir Certifica     | do de Disponibilid | ad Presupuestal (CDP) para Gasto |      |
|-----------------------|--------------------|----------------------------------|------|
| Fecha de Registro *   | 2022-10-19 🗸       |                                  |      |
| Vigencia Presupuestal | Vigencia actual    |                                  |      |
| Solicitud de CDP *    | 122                |                                  |      |
| Dependencia para Afec | tación del Gasto   |                                  | *    |
|                       |                    | << No contiene registros >>      |      |
| 14 40                 | ► FI               | Página 1 de 1                    | Ŧ    |
| *                     |                    | Regis                            | trar |

Para verificar los rubros y valores definidos en la SCDP, se debe hacer clic en el ícono <sup>‡</sup>para desplegar la lista de las posiciones de gasto.

<sup>©</sup> Ministerio de Hacienda y Crédito Público. Se prohíbe su reproducción total o parcial. Distribución Gratuita.

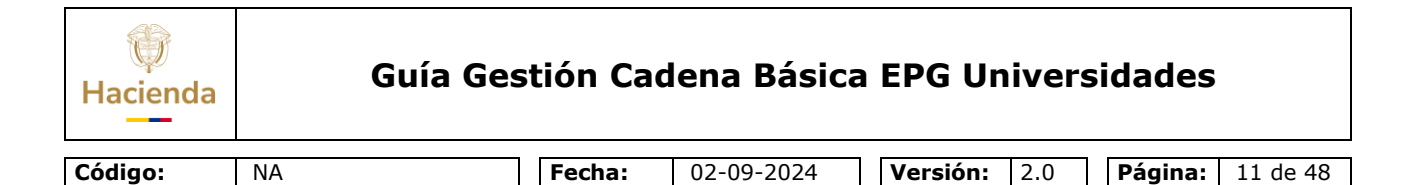

Seleccionar la posición de gasto y hacer clic en "Registrar".

| Expedir Certifica                            | do de Disponibilid              | ad Presupuestal     | (CDP) para Gasto              |           |
|----------------------------------------------|---------------------------------|---------------------|-------------------------------|-----------|
| Fecha de Registro *<br>Vigencia Presupuestal | 2022-10-19 ✓<br>Vigencia actual |                     |                               |           |
| Solicitud de CDP *                           | ctación del Gasto               | <u> </u>            |                               | *         |
| E- 45-01-01-UNIVERSIDAD                      | DES PÚBLICAS - UNIVERSIDAD NA   | ACIONAL DE COLOMBIA |                               | 000       |
| A-03 TRANSFERENC                             | IAS CORRIENTES                  |                     | valor solicitud de<br>1.000.0 | 00,00     |
| 14 40                                        |                                 |                     |                               | ·         |
|                                              |                                 |                     |                               | Registrar |

El sistema presenta la ventana **"Ítem para afectación del gasto"**, hacer clic en la lupa *que para buscar y seleccionar el ítem para afectación de gasto que se requiere* 

Registrar el valor a certificar y hacer clic en "Aceptar".

Hacer lo mismo con cada uno de los Ítems que contenga la SCDP.

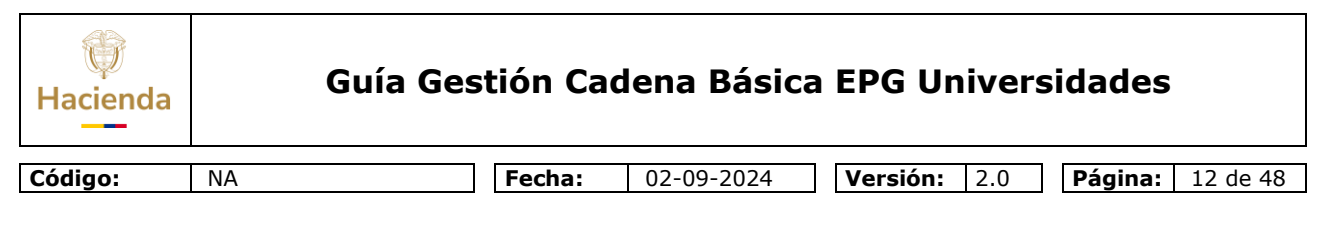

|                             | SIIF - Item para Afectación del Ga       | isto               |                              |                            |                |            | × |
|-----------------------------|------------------------------------------|--------------------|------------------------------|----------------------------|----------------|------------|---|
| Expedir Certificat          | Identificación item                      |                    |                              | Descripción ítem           |                |            | ^ |
| Fecha de Registro *         | Identificación de Dependencia            |                    |                              | Descripción de Dependencia |                |            | _ |
| Vigencia Presupuestal       | Fuente de financiación                   | Seleccione         | ~                            | Situación de fondos        | Seleccione     | ~          |   |
| Solicitud de CDP *          | Recursos presupuestales                  | Seleccione         |                              |                            |                | ~          |   |
|                             |                                          |                    |                              |                            |                | Q          |   |
| Dependencia para Afec       | Valor Total de la Solicitud de CDP       |                    | 1.000.000,00                 |                            |                |            |   |
| Posición del Catálogo       | Todos                                    |                    |                              |                            |                |            |   |
| A-03 TRANSFERENCI           | Seleccionar Dependencia<br>Afectación de | para<br>Gasto      | Posición del Ca<br>del Gasto | tálogo N                   | /alor en Pesos | Apropiacić |   |
|                             | 45-01-01-UNI                             | VERSIDADES PÚBLICA | A-03-03-04-008               | -025 LEY 30 DE 1992,       | 0,00           | 4.144.239. |   |
| 4                           | I( ( =                                   |                    |                              |                            |                |            |   |
|                             |                                          |                    |                              |                            |                |            |   |
| Items para Afectación de Ga |                                          |                    |                              |                            |                |            |   |
| Dependencia para            |                                          |                    |                              |                            |                |            |   |
| Afectación de Gasto         |                                          |                    |                              |                            |                |            |   |
| 1440                        |                                          |                    |                              |                            |                |            |   |
|                             |                                          |                    |                              |                            |                |            |   |
|                             |                                          |                    |                              |                            |                | ~          |   |
|                             | •                                        |                    |                              |                            |                | ۱.         |   |
| Valor Total CDP 0           |                                          |                    |                              |                            |                |            |   |
| Texto Justificativo *       |                                          |                    |                              |                            | Aceptar        | Cancelar   | • |

En la pantalla principal se cargan todos los ítems incluidos en la creación de CDP.

Diligenciar el campo Texto Justificativo, los datos administrativos y hacer clic en **"Guardar".** El sistema enviará mensaje indicando que el CDP fue creado de forma exitosa.

| Hacienda | Guía Ges | tión Cadena Básica EPG Universidades                                                    |
|----------|----------|-----------------------------------------------------------------------------------------|
| Código:  | NA       | Fecha:         02-09-2024         Versión:         2.0         Página:         13 de 48 |

| pedir Certificado             | de Disponibilidad Pre              | supuestal (CDP)   | para Gasto            |                  |
|-------------------------------|------------------------------------|-------------------|-----------------------|------------------|
| de Registro *                 | 2022-10-19 🗸                       |                   |                       |                  |
| cia Presupuestal              | Vigencia actual                    |                   |                       |                  |
| ud de CDP *                   | 122                                |                   |                       |                  |
| Dependencia para Afectaciór   | n del Gasto                        |                   |                       | *                |
| - 45-01-01-UNIVERSIDADES PÚ   | BLICAS - UNIVERSIDAD NACIONAL DE   | COLOMBIA          |                       |                  |
| Posición del Catálogo del     | Gasto                              |                   | Valor solicitud de CD | P                |
| A-03 TRANSFERENCIAS CO        | DRRIENTES                          |                   | 1.000.000,0           | 00               |
| 4.40                          | - NM                               |                   |                       |                  |
|                               |                                    |                   |                       | <b></b>          |
|                               |                                    |                   |                       | •                |
| ms para Afectación de Gasto d | lei CDP<br>Posición del            | Fuente de         | Recurso               | Situación de     |
| Afectación de Gasto           | Catálogo del Gasto                 | Financiación      | Presupuestal          | Fondos           |
|                               | UDLIGA A-03-03-04-008-023 LET 30 D | E 1992, UT NACION |                       | RRI UI CSP       |
| alor Total CDP 1.000.000,     |                                    |                   |                       | Aceptar          |
| exto Justificativo *          |                                    |                   | Operació              | n ×<br>con éxito |

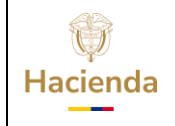

Versión: 2.0

Código:

**Fecha:** 02-09-2024

Página: 14 de 48

## 4 REGISTRAR COMPROMISO PRESUPUESTAL DE GASTO

# RUTA: GESTION DE GASTOS (EPG) / Compromiso / Vigencia Actual / Crear

#### **PERFIL: Entidad-Gestión Presupuestal Universidades**

#### **Requisitos:**

NA

- Certificado de disponibilidad con saldo por comprometer.
- Tercero activo y cuenta bancaria en estado "Activa" o "Registro previo" (como mínimo).
- Los ítems de gastos (o rubros presupuestales) deben tener vinculada una posición PAC (Nivel de Agrupación PAC).
- La posición de catálogo de PAC (Nivel de Agrupación) debe tener definida la Tesorería que debe realizar el pago.
- Calendario de pagos definido por la Tesorería (Para Recursos Propios y Recursos Nación SSF).
- Ordenador de Gasto activo (Persona Natural con delegación del gasto y cargo).

## Acciones:

Digitar el número de CDP en la casilla o buscar el CDP por medio de la lupa , utilizando los filtros disponibles, el sistema muestra todos los CDPS creados con saldo por comprometer. Después de seleccionar el CDP y hacer clic en botón **"Aceptar".** 

| Hacienda | Guía Ges | stión Cac | lena Básica | EPG Un   | ivers | idades  |          |
|----------|----------|-----------|-------------|----------|-------|---------|----------|
| Código:  | NA       | Fecha:    | 02-09-2024  | Versión: | 2.0   | Página: | 15 de 48 |

| Registrar la Expedicion de un Compromiso Presupuestal de Gasto      |                 |  |  |  |  |
|---------------------------------------------------------------------|-----------------|--|--|--|--|
| Fecha de registro * 2022-10-24 V                                    |                 |  |  |  |  |
| Certificado de disponibilidad presupuestal *                        |                 |  |  |  |  |
| Contratos - Vigencias Futuras Plan de Pagos Compromiso Presupuestal |                 |  |  |  |  |
| Plan de Pagos                                                       |                 |  |  |  |  |
| Requiere mecanismo multimoneda                                      | ⊖Si <b>O</b> No |  |  |  |  |
| Mecanismo multimoneda                                               | Q               |  |  |  |  |
| Ítem para afectación del gasto                                      | Q               |  |  |  |  |

El sistema habilita la Carpeta de "Plan de pagos":

Identificar SI/NO requiere mecanismo multimoneda, (Siempre NO)

El sistema habilita la lupa para seleccionar Ítem de afectación de gasto, definir el valor a comprometer y hacer clic en **"Aceptar".** 

| para Afectación de  | el Gasto                     |                 |                             |                            |                |                           |  |
|---------------------|------------------------------|-----------------|-----------------------------|----------------------------|----------------|---------------------------|--|
| dentificación item  |                              |                 |                             | Descripción ítem           |                |                           |  |
| dentificación de De | ependencia                   |                 |                             | Descripción de Dependencia | a              |                           |  |
| Fuente de financiao | ión                          | Seleccione      | ~                           | Situación de fondos        | Seleccione     | ~                         |  |
| Recursos presupue   | stales                       | Seleccione      |                             |                            |                | ~                         |  |
|                     |                              |                 |                             |                            |                | Q                         |  |
| Todos               |                              |                 |                             |                            |                |                           |  |
| Seleccionar         | Dependencia<br>Afectación de | para<br>e Gasto | Posición del C<br>del Gasto | atálogo                    | Valor en Pesos | Fuente de +<br>Financiaci |  |
|                     |                              |                 | A 03 03 04 005              | 8-025 LEV 30 DE 1992       | 1.000.000.00   | 01 Nación                 |  |

El sistema presenta la Dependencia de Afectación de PAC y el Nivel de Agrupación por el cual se afectará el Gasto.

Seleccionar la combinación de PAC y el sistema habilita el botón "**Plan de Pagos".** 

<sup>©</sup> Ministerio de Hacienda y Crédito Público. Se prohíbe su reproducción total o parcial. Distribución Gratuita.

| Hacienda | Guía Ges | tión Cadena Básica EPG Universidades                                                    |
|----------|----------|-----------------------------------------------------------------------------------------|
|          |          |                                                                                         |
| Código:  | NA       | Fecha:         02-09-2024         Versión:         2.0         Página:         16 de 48 |

| Valor total en pesos              | 1.000.000                |                                               |                  |
|-----------------------------------|--------------------------|-----------------------------------------------|------------------|
| Valor total en la moneda original | 0                        |                                               |                  |
|                                   |                          |                                               |                  |
|                                   |                          |                                               |                  |
| Combinación(es) de PAC            |                          |                                               |                  |
| Dependencia(s) para Afe           | ectación de PAC          | Posición del Catálogo del PAC                 | Valor en Pesos 🔺 |
| 45-01-01-UNIVERSIDADES PÚBLICAS   | - UNIVERSIDAD NACION 1-3 | 3 ANC - TRANSFERENCIAS CTES Y GTOS COMERCIALI | ZACI 1.000       |
|                                   |                          |                                               | Página 1 de 1    |
| -                                 |                          |                                               |                  |
|                                   |                          |                                               | r                |
|                                   |                          |                                               |                  |
|                                   |                          |                                               | Plan de Pagos    |

Definir la(s) fecha(s) posible(s) de pago, conforme se establece en el acto administrativo que soporta el compromiso. Las fechas a definir pueden corresponder a un mes de la vigencia actual o rezago año siguiente.

Definir el valor por cada línea de pagos que se establezca. La sumatoria del(os) valor(es) de la(s) línea(s) de pago debe ser igual al total del compromiso, hacer clic en el botón **"Continuar"** para cargar cada registro del plan de pagos y en el botón **"Aceptar"** para cargar el total de plan de pagos por posición de PAC.

| SIIF - Plan de Pagos |                  |
|----------------------|------------------|
| Plan de Pagos        |                  |
| Fecha de Pago *      |                  |
| Valor en pesos *     | Continuar        |
| Fecha                | Valor en Pesos   |
| 2022-10-26           | 1.000.000,00     |
| 4 ∢ ⊕ ► ►            | Página 1 de 1    |
|                      |                  |
|                      | Aceptar Cancelar |

Si el compromiso tiene asociados rubros de dos conceptos diferentes (ejemplo: gastos generales e inversión), se deben definir planes de pagos de acuerdo con el tipo de gasto.

| Hacienda | C  | Guía Gestión Cadena Básica EPG Universidades                                       |
|----------|----|------------------------------------------------------------------------------------|
| -        | 1  |                                                                                    |
| Códiao:  | NA | <b>Fecha:</b>   02-09-2024     <b>Versión:</b>   2.0     <b>Página:</b>   17 de 48 |

Una vez haya diligenciado la información anterior, el aplicativo carga la información en la pantalla principal. Hacer clic en el botón **"Aceptar".** 

| de PAC                         | Posición del Catálogo<br>del PAC | Fechas para<br>Pago | Valor en Pesos |
|--------------------------------|----------------------------------|---------------------|----------------|
| 45-01-01-UNIVERSIDADES PÚBLICA | 1-3 ANC - TRANSFERENCIAS CTES    | 2022-10-26          | 1.000.000      |
| I44[                           |                                  |                     | Página 1 de 1  |
|                                |                                  |                     | Þ              |
|                                |                                  |                     | Aceptar Limpia |
|                                |                                  |                     |                |
|                                |                                  |                     |                |

El sistema habilita la carpeta "Compromiso presupuestal" y presenta el valor total del compromiso

Definir el tercero del compromiso, el cual debe estar activo, haciendo clic en la lupa  $\bigcirc$  de identificación del tercero contratista

| SIIF - Búsqueda de Tercero | s en el Sistema                                                                                                    | × |
|----------------------------|----------------------------------------------------------------------------------------------------|---|
|                            | Búsqueda de Terceros en el Sistema         Naturaleza<br>Jurídica *       Persona Jurídica Nacional Y         Tipo<br>Documento<br>Identidad *       Primer Nombre         Número de<br>Documento<br>Identidad *       Segundo<br>Nombre         Número de<br>Documento<br>Documento       B99999063         Código       Persona Jurídica Nacional Y |   |
|                            | Razón       Segundo Apellido         Razón       Social         Naturaleza Jurídica       Tipo de DocNro de DocNombre o Razón Social         EstadcCódigo Interne         Persona Jurídica Nacional       NIT         899999063       Tercero Jurídico Prueba 24570         Activo 2214909         I       Página 1 de 1                              |   |

| Hacienda | Guía Ges | tión Ca | dena Básica | a EPG Univer | sidades |
|----------|----------|---------|-------------|--------------|---------|
| Cádima   | NA       | Fachar  | 02 00 2024  | Maralán, 20  |         |

Definir el Ordenador de Gasto haciendo clic en la lupa  $\bigcirc$  (Este debe tener definidos los atributos respecto de rubros autorizados, montos, etc., si se requiere.)

Seleccionar el ordenador de gasto y hacer clic en el botón "Aceptar"

| SIIF - Cargo Delegado | ,              |                         |                  |
|-----------------------|----------------|-------------------------|------------------|
| Consecutivo           |                |                         |                  |
| Descripción           |                |                         |                  |
|                       |                |                         | Q                |
|                       |                |                         |                  |
| Consecutivo           | Cargo Delegado | Tercero                 |                  |
| 122                   | 12 - RECTOR    | GOMEZ RODRIGUEZ, CAMILO |                  |
| ∢ ∢ 🗄                 | • •I           |                         | Página 1 de 1    |
|                       |                |                         | Aceptar Cancelar |

Definir el medios de Pago, el sistema presenta las siguientes opciones:

<u>Abono en cuenta</u>: Pago a beneficiario final en cuenta bancaria, el sistema permite seleccionar la cuenta bancaria (debe estar mínimo en estado registro previo).

*Cheque:* Medio de pago que se pacta con el contratista.

<u>*Giro:*</u> Este medio de pago se podrá elegir cuando se requiera pagarle por ventanilla a través de un banco o cuando la entidad envía una instrucción de giro para efectuarla a través del banco.

*<u>Títulos</u>*: Se utiliza para pagos DIAN o si se llega a dar una orden gubernamental.

**NOTA:** Si el medio de pago que se seleccionó es Abono en cuenta, el sistema habilita el campo de Cuenta Bancaria para buscarla mediante la lupa <sup>Q</sup>. El sistema muestra la(s) cuenta(s) bancaria(s) que tiene vinculado el tercero, seleccionar la cuenta que corresponde y hacer clic en **"Aceptar".** 

*Si el medio de pago es giro, el sistema no habilita el campo cuenta bancaria, para las ejecuciones de universidades seleccionar medio de pago <u>Giro</u>.* 

<sup>©</sup> Ministerio de Hacienda y Crédito Público. Se prohíbe su reproducción total o parcial. Distribución Gratuita.

| Hacienda | Guía Ge | stión Ca | dena Básica | a EPG Univers       | sidades                 |
|----------|---------|----------|-------------|---------------------|-------------------------|
| Código:  | NA      | Fecha:   | 02-09-2024  | <b>Versión:</b> 2.0 | <b>Página:</b> 19 de 48 |
| Código:  | NA      | Fecha:   | 02-09-2024  | <b>Versión:</b> 2.0 | Página: 19 de           |

| -                                                  |                                           |
|----------------------------------------------------|-------------------------------------------|
| rtificado de disponibilidad presupuestal * 122     | Q                                         |
| Contratos - Vigencias Futuras 🎽 Plan de Pagos 🕴 Co | ompromiso Presupuestal                    |
| edio de Pago para el Compromiso Presupuestal       |                                           |
| Valor total del compromiso presupuestal en pesos   | 1.000.000                                 |
| dentificación del tercero contratista *            | 899999063 - Tercero Juridico Prueba 2457) |
| Solicitud de Comisión                              |                                           |
| Ordenador del gasto *                              | 12 - RECTOR                               |
| Medio de pago *                                    | Abono en cuenta 🗸                         |
| Cuenta bancaria                                    |                                           |
| Objeto del Compromiso *                            |                                           |
|                                                    |                                           |

Al seleccionar la cuenta bancaria el aplicativo muestra el Nombre de la Cuenta Bancaria, Número de Cuenta y Entidad Financiera.

El medio de pago sólo se puede modificar en el compromiso, no en la obligación ni en la orden de pago.

Definir un texto libre en "Objeto del compromiso" y diligenciar la carpeta de "Datos Administrativos": Debe contener la información referente al documento que soporta este registro (contrato, resolución, oficio, nómina, etc.), los datos de quien lo firma y la dependencia respectiva.

Para finalizar debe hacer clic en el botón "Guardar".

| Hacienda | Guía Gestión Cadena Básica EPG Universidades         |
|----------|------------------------------------------------------|
| - (      |                                                      |
| Código:  | NA [ Fecha: 02-09-2024 Versión: 2.0 Página: 20 de 48 |

| Registrar la Expedicion de un Compromiso Presupuestal de Gasto |                                              |  |
|----------------------------------------------------------------|----------------------------------------------|--|
|                                                                |                                              |  |
| Fecha de registro * 2022-10-                                   | 24 🗸                                         |  |
| Certificado de disponibilidad presupuestal * 122               |                                              |  |
| Contratos - Vigencias Futuras Plan de Pagos Com                | promiso Presupuestal                         |  |
| Medio de Pago para el Compromiso Presupuestal                  |                                              |  |
| Valor total del compromiso presupuestal en pesos               | 1.000.000                                    |  |
| Identificación del tercero contratista *                       | 899999063 - Tercero Juridico Prueba 2457     |  |
| Solicitud de Comisión                                          |                                              |  |
| Ordenador del gasto *                                          | 12 - RECTOR                                  |  |
| Medio de pago *                                                | Giro                                         |  |
| Cuenta bancaria                                                |                                              |  |
| Objeto del Compromiso *                                        | AQUI SE REGISTRA EL OBJERO DEL<br>COMPROMISO |  |
|                                                                |                                              |  |
|                                                                |                                              |  |
| Datos Administrativos                                          | Imprimir Guardar Limpiar Cancelar            |  |

El sistema emite el mensaje indicando que el compromiso fue creado exitosamente.

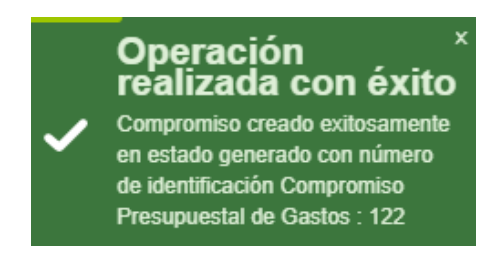

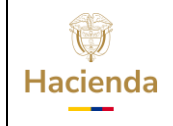

Código:

NA

Fecha: 02-09-2024

 Versión:
 2.0
 Página:
 21 de 48

#### 5 RADICAR SOPORTES PARA PAGO CUENTA POR PAGAR PRESUPUESTAL

**RUTA: GESTIÓN DE GASTOS (EPG) / Radicación de soportes / Presupuestal / Radicar** 

#### **PERFIL: Entidad-Gestión Presupuestal Universidades**

#### **Requisitos:**

- Compromiso con saldo por obligar mayor a cero para un tercero en estado "ACTIVO".
- Relación Tipos de Cuenta por Pagar.

#### Acciones:

Seleccionar tercero al cual corresponde la cuenta por pagar (debe ser el mismo del compromiso), haciendo clic en la lupa  $\checkmark$  de tercero beneficiario e identificando naturaleza jurídica, tipo de documento, número de documento podrá realizar la búsqueda correspondiente. Seleccionarlos y hacer clic en **"Aceptar".** 

| Radicación de Soportes |              |
|------------------------|--------------|
| Fecha de Registro      | 2022-10-24 🗸 |
| Tercero Beneficiario * |              |

| ()<br>Hacienda |    | Guía Gestión Cadena Básica EPG Universidades                                            |
|----------------|----|-----------------------------------------------------------------------------------------|
| Código:        | NA | Fecha:         02-09-2024         Versión:         2.0         Página:         22 de 48 |

| SIIF - Búsqueda de Terceros en el Sistema                                                                                                    | ×                                                                                                    |  |
|----------------------------------------------------------------------------------------------------|----------------------------------------------------------------------------------------------------|--|
| Búsqueda de Terceros en el Sistema         Naturaleza         Jurídica *         Tipo         Documento         Identidad *         Número de         B99999063                                                                                                    | A                                                                                                    |  |
| Código Interno Segundo Apellido Razón Social                                                                                                    |                                                                                                    |  |
| Naturaleza Jurídica       Tipo de DocNro de DocNombre o Razôn Social       EstadcCódigo Interno         Persona Jurídica Nacional       NIT       899999063<br>- 3       Tercero Jurídico Prueba 24570       Activo 2214909         I< <td>I       Image: Comparison of the second second secon</td> <td></td> | I       Image: Comparison of the second second secon |  |

Si el tercero tiene más de un compromiso vinculado digitar o buscar el consecutivo que se requiere, de lo contrario el aplicativo cargará automáticamente el compromiso, el tipo de moneda y saldo en pesos.

| Radicación de Soportes                                 |              |
|--------------------------------------------------------|--------------|
| Fecha de Registro                                      | 2022-10-24   |
| Registrar Detalles                                     |              |
| Compromiso *                                           | 122          |
| Tipo de Moneda                                         | Pesos        |
| Saldo Comprometido no Obligado en Moneda<br>Extranjera | 0,00         |
| Saldo en Pesos                                         | 1.000.000,00 |
| Solicitud de Viatico                                   |              |

Seleccionar el tipo de cuenta por pagar haciendo clic en la lupa  $\leq$ ; el aplicativo muestra la ventana "Búsqueda de documentos soporte", escoger de la lista desplegable el tipo de cuenta por pagar que se requiere, en este caso, seleccionar "Pago Sin Descuentos"

<sup>©</sup> Ministerio de Hacienda y Crédito Público. Se prohíbe su reproducción total o parcial. Distribución Gratuita.

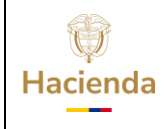

Código:

NA

Fecha:

: 02-09-2024

 Versión:
 2.0
 Página:
 23 de 48

| SIIFNación - Sistema Integra | ado de Información Financiera                                                                                                    |   |
|------------------------------|----------------------------------------------------------------------------------------------------|---|
| Búsqueda de Documentos de S  | Soporte                                                                                                    |   |
| Tipo de cuenta por pagar *   | Seleccione                                                                                                    | • |
|                              | Seleccione                                                                                                    |   |
| Todos                        | 01 - Pago Sin Descuentos<br>016 - Cierre de caja menor                                                                                                    |   |
| Seleccionar                  | → 03 - Servicios Publicos → 052 - Legalización Anticipo, Pago anticipado o avance                                                                                                    |   |
| 4 ∢ 🗄                        | 06 - Contrato de Obra<br>07 - Viáticos Funcionarios<br>08 - Viáticos Contratistas<br>11 - Nómina<br>15 - Vigilancia y Aseo<br>16 - Adquisición de Servicios Técnicos con personas del Exterior<br>20 - Reembolso caja menor<br>21 - Gastos Pagados por Anticipado Servicios de Renta NO Laboral<br>22 - Pago no Presupuestal | j |
|                              | <ul> <li>24 - Gastos Pagados por Anticipado Compras</li> <li>25 - Adquisicion de Servicios a Personas Declarantes</li> <li>26 - Adquisicion de Servicios a Personas NO Declarantes</li> <li>29 - Servicio a la Deuda SSF</li> <li>31 - Honorarios Personas Declarantes</li> <li>48 - Sentencias y conciliaciones</li> </ul>  | - |

Seleccionar el documento soporte y hacer clic en "Aceptar".

| lación - Sistema Integ   | rado de Informa | nción Financiera                |                  |
|--------------------------|-----------------|---------------------------------|------------------|
| po de cuenta por pagar * | 01 - Pago Sin   | Descuentos                      | ~                |
| ]Todos                   |                 |                                 |                  |
| Seleccionar              | Identifica      | Descripción                     |                  |
|                          | 1               | ACTO ADMINISTRATIVO             |                  |
|                          | 2               | RESOLUCION                      |                  |
| <b>Z</b>                 | 6               | OFICIO                          |                  |
|                          | 7               | OTROS                           |                  |
|                          | 9               | CONTRATO                        |                  |
|                          | 10              | CONTRATO INTERADMINISTRATIVO    |                  |
|                          | 11              | CUENTA DE COBRO                 |                  |
|                          | 15              | DIP                             |                  |
|                          | 17              | FACTURA                         |                  |
|                          | 22              | OTRAS AUTORIZACIONES ESPECIALES |                  |
|                          | 23              | OTRO DOCUMENTO DE COBRO         |                  |
|                          | 30              | SOLICITUD                       |                  |
|                          | 31              | ACTA                            |                  |
| I∢ ∢ <del>[]</del>       | ► FI            |                                 | Página 1 de 1    |
|                          |                 |                                 |                  |
|                          |                 |                                 | Aceptar Cancelar |

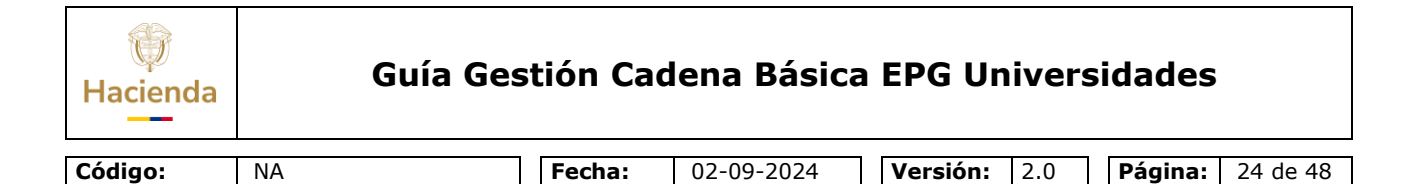

De regreso en la pantalla principal de la transacción, registrar el valor en pesos colombianos (no mayor al saldo por obligar del compromiso), el valor total de IVA, el sistema calcula y refleja en el campo "Valor antes de IVA" el cual consiste en la diferencia entre el total de la cuenta por pagar y el valor de IVA. Hacer clic en **"Aceptar".** 

| Cuenta por Pagar                                                                                                    |                                                    |               |
|----------------------------------------------------------------------------------------------------|----------------------------------------------------|---------------|
| ipo cuenta por pagar *                                                                                                    | 01 - Pago Sin Descuentos                           |               |
| Documentos Soporte                                                                                                    |                                                    |               |
| Identificación                                                                                                    | Descripción                                        |               |
| 2                                                                                                    | RESOLUCION                                         |               |
| 6                                                                                                    | OFICIO                                             |               |
|                                                                                                    |                                                    |               |
| I44 <u></u> →>>I                                                                                                    |                                                    | Página 1 de 1 |
|                                                                                                    |                                                    | Página 1 de 1 |
| Convenio Interadministrativo                                                                                                    |                                                    | Página 1 de 1 |
| Convenio Interadministrativo Aplica Convenios Interadministrativos                                                                                                    | _Si ⊚No                                            | Página 1 de 1 |
| Convenio Interadministrativo Aplica Convenios Interadministrativos Valor en Pesos Colombianos *                                                                                        | _Si @No Q<br>1.000.000,00 Q                        | Página 1 de 1 |
| IIIIIIIIIIIIIIIIIIIIIIIIIIIIIIIIIIIII                                                                                                    | _Si @No Q                                          | Página 1 de 1 |
| II ← I → → I<br>Convenio Interadministrativo<br>Aplica Convenios Interadministrativos<br>Valor en Pesos Colombianos *<br>Tasa Cambio<br>Valor en Moneda Original                       | _Si ⊚No Q                                          | Página 1 de 1 |
| II ← [ → → I<br>Convenio Interadministrativo<br>Aplica Convenios Interadministrativos<br>Valor en Pesos Colombianos *<br>Tasa Cambio<br>Valor en Moneda Original<br>Valor Total de IVA | Si ●No Q<br><br>                                   | Página 1 de 1 |
| IIIIIIIIIIIIIIIIIIIIIIIIIIIIIIIIIIIII                                                                                                    | Si ●No Q<br>1.000.000,00 Q<br>0,00<br>1.000.000,00 | Página 1 de 1 |

Registrar una nota de texto libre, registrar los datos administrativos y hacer clic en el botón "Guardar".

El sistema emite mensaje indicando que la cuenta por pagar radicada fue exitosa.

| W<br>Hacienda |    | Guía Ges         | tión Ca | dena Básic | a EPG Univers       | sidades                 |
|---------------|----|------------------|---------|------------|---------------------|-------------------------|
| Código:       | NA |                  | Fecha:  | 02-09-2024 | <b>Versión:</b> 2.0 | <b>Página:</b> 25 de 48 |
|               |    | Nota de Texto Li | PRUEBA  | FLUJO      |                     |                         |

| Nota de Texto Libre                               |                           |  |
|---------------------------------------------------|---------------------------|--|
| Datos Administrativos                             | Imprimir Guardar Cancelar |  |
| La cuenta por pagar 122 fue radicada exitosamente |                           |  |

**NOTA:** En el registro de la Cuenta por pagar es importante definir correctamente el Tipo de Cuenta por pagar, por cuanto el sistema calcula las retenciones sobre el concepto que se haya definido.

En la radicación de la cuenta por pagar no se hace ninguna afectación de saldos: el control del saldo de la cuenta por pagar está en la obligación.

La fecha de registro siempre va a ser la fecha del sistema y servirá para llevar un récord del orden en que se están radicando las cuentas por pagar, y en el mismo sentido llevar el control en su trámite de pago.

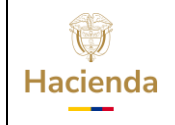

Versión: 2.0

Código:

Fecha: 02-09-2024

Página: 26 de 48

# 6 REGISTRAR OBLIGACIÓN PRESUPUESTAL

## RUTA: GESTIÓN DE GASTOS (EPG) / Obligación / Crear

#### PERFIL: Entidad-Gestión Presupuestal Universidades

#### **Requisitos:**

NA

- Compromiso con saldo por Obligar
- Cuenta por pagar radicada
- Cuenta bancaria del tercero activa (si el medio de pago es "Abono en Cuenta")
- Para la fecha de pago Cupo PAC Disponible (Puede ser Vigencia Actual o en Rezago Año Siguiente)
- Parametrización vigente de acuerdo con las Tablas de Eventos Contables definidas por la CGN
- Relaciones vigentes entre Rubros presupuestales con marca "Requiere Uso presupuestal" y sus usos presupuestales

## Acciones:

Digitar en la casilla el número de la cuenta por pagar con la que se va a registrar la obligación o hacer clic en la lupa , buscar el consecutivo y seguidamente, hacer clic en el botón **"Aceptar".** 

El sistema automáticamente presenta el compromiso vinculado a la cuenta por pagar. Seleccionar el tipo de cuenta bancaria (Ahorro, Corriente, Depósito Electrónico) y digitar el número de la cuenta bancaria del tercero beneficiario de pago de la obligación (siempre y cuando el medio de pago sea abono en cuenta), hacer clic en "**Aceptar**".

Como el medio de pago es Giro, el sistema no exigirá cuenta bancaria.

Seleccionar el tipo de DIP si se requiere obligar en moneda diferente a pesos (Deuda pública externa, Deuda pública interna, Proveedores Exterior, Nómina Exterior, Organismos Internacionales, Otros pagos CUD). Si no se requiere un tipo de DIP no se selecciona nada de la lista

<sup>©</sup> Ministerio de Hacienda y Crédito Público. Se prohíbe su reproducción total o parcial. Distribución Gratuita.

| Hacienda |    | Guía Ges | tión Ca | dena Básic | a EPG Unive         | ersidades               |
|----------|----|----------|---------|------------|---------------------|-------------------------|
| Código:  | NA |          | Fecha:  | 02-09-2024 | <b>Versión:</b> 2.0 | <b>Página:</b> 27 de 48 |

| Registrar Obligacion P                                                     | Presupuestal      |          |                        |     |         |
|----------------------------------------------------------------------------|-------------------|----------|------------------------|-----|---------|
| Fecha de Registro *<br>Cuenta por Pagar Aprobada *<br>Tino Cuenta Bancaria | 26-10-2022<br>122 |          | Compromiso Vinculado * | 122 |         |
| Tipo DIP                                                                   | Seleccione        | <b>v</b> |                        |     | Aceptar |

Seleccionar el tipo de gasto que corresponde al rubro presupuestal de acuerdo con la matriz contable de gasto (TCON07) parametrizada por la Contaduría General de la Nación y escoger el atributo contable, teniendo en cuenta el tipo de pago que se va a realizar, es necesario revisar la tabla contable TCON012 y TCON09 para verificar que la combinación utilizada no tenga inconveniente al momento del pago.

| Registrar Obligacion P                                                                 | resupuestal                       |                                           |                |
|----------------------------------------------------------------------------------------|-----------------------------------|-------------------------------------------|----------------|
| Fecha de Registro *<br>Cuenta por Pagar Aprobada *<br>Tipo Cuenta Bancaria<br>Tipo DIP | 26-10-2022<br>122<br>Seleccione   | Compromiso Vinculado *<br>Cuenta Bancaria | 122<br>Aceptar |
| Ítem para Afectación del Gasto                                                         |                                   |                                           |                |
| Tipo de Gasto                                                                          | 23-Transferencias NO condiciona 🗸 | Atributo Contable                         | 05-NINGUNO 🗸   |
| Documento Destinación Especifica                                                       |                                   | Ítem para afectación del gasto            | Q              |

Hacer clic en la lupa  $\triangleleft$  del campo "Ítem para afectación del gasto" y seleccionar el o los rubros presupuestales que se requieren, definiendo el valor para cada uno, la sumatoria total debe ser igual al valor total de la cuenta por pagar.

Hacer clic en el botón "Aceptar".

| Hacienda | Guía | a Gestión Cad | lena Básica | a EPG Univers | idades           |
|----------|------|---------------|-------------|---------------|------------------|
|          |      |               |             |               |                  |
| Código:  | NA   | Fecha:        | 02-09-2024  | Versión: 2.0  | Página: 28 de 48 |

|                       | Gasto                                         |                                     |                                                      |                             |                                |                                      |              |
|-----------------------|-----------------------------------------------|-------------------------------------|------------------------------------------------------|-----------------------------|--------------------------------|--------------------------------------|--------------|
| dentificación Ítem    |                                               |                                     |                                                      | Descripción Ítem            |                                |                                      |              |
| dentificación de Dep  | endencia                                      |                                     |                                                      | Descripción de Depender     | ncia                           |                                      |              |
| Fuente de financiació | òn                                            | Seleccione                          | ~                                                    | Situación de fondos         | Seleccione                     |                                      | ~            |
| Recursos presupues    | tales                                         | Seleccione                          |                                                      |                             |                                |                                      | <b>~</b>     |
|                       |                                               |                                     |                                                      |                             |                                | C                                    | $\mathbf{I}$ |
| alor Total de Cuenta  | por Pagar en i                                | Pesos                               |                                                      |                             | 1.000.000,0                    | 10                                   |              |
| Todos                 |                                               |                                     |                                                      |                             |                                |                                      |              |
| Todos Seleccionar     | Dependencia<br>Afectación de                  | para<br>Gasto                       | Posición del Cata<br>del Gasto                       | álogo                       | Valor en Pesos                 | Fuente de *<br>Financiaci            |              |
| Todos Seleccionar     | Dependencia<br>Afectación de<br>45-01-01-UNIV | para<br>Gasto<br>VERSIDADES PÚBLICA | Posición del Cata<br>del Gasto<br>. A-03-03-04-008-0 | álogo<br>25 LEY 30 DE 1992, | Valor en Pesos<br>1.000.000,00 | Fuente de<br>Financiaci<br>01 Nación |              |
| Todos Seleccionar     | Dependencia<br>Afectación de<br>45-01-01-UNIV | para<br>Gasto<br>VERSIDADES PÜBLICA | Posición del Cata<br>del Gasto<br>. A-03-03-04-008-0 | álogo<br>25 LEY 30 DE 1992, | Valor en Pesos<br>1.000.000,00 | Fuente de<br>Financiaci<br>01 Nación |              |

El aplicativo muestra el listado de líneas de plan de pagos vinculadas al compromiso con saldo por obligar mayor a cero, para que el usuario seleccione la que corresponda.

| Dependencia para  | Posición del        |            | Atributos Linea |                   |      |
|-------------------|---------------------|------------|-----------------|-------------------|------|
| Afectación de PAC | Catálogo del PAC    | Fecha      | de Pago         | Saldo por Obligar |      |
| JNIVERSIDADES PÚB | 1-3 ANC - TRANSFERE | 2022-10-26 | NINGUNO         | 1.000.0           | 00,0 |

El sistema carga el plan de pagos de la obligación, donde se debe seleccionar la fecha pago y hacer clic en el botón **"Aceptar".** 

| Hacienda | Guía Ge | estión Cao | dena Básic | a EPG Univers | sidades          |
|----------|---------|------------|------------|---------------|------------------|
|          |         |            |            |               |                  |
| Código:  | NA      | Fecha:     | 02-09-2024 | Versión: 2.0  | Página: 29 de 48 |

| SIIF - Plan de Pagos de la Obl                                                            | igación                      |                                                                                                   |                                                         | × |
|-------------------------------------------------------------------------------------------|------------------------------|---------------------------------------------------------------------------------------------------|---------------------------------------------------------|---|
| Plan de Pagos de la Obligación                                                            |                              |                                                                                                   |                                                         |   |
| Dependencia para afectación P,<br>Posición del Catálogo PAC<br>Saldo por Obligar<br>Fecha | AC UN<br>1-3<br>1.0<br>20    | IIVERSIDADES PÚBLICAS - UNIVERSIDA<br>3 ANC - TRANSFERENCIAS CTES Y GTO<br>500.000,00<br>22-10-26 | D NACIONAL DE COLOMBIA<br>8 COMERCIALIZACION NACION CSF |   |
| Plan de Pagos de la Obligación<br>Fecha de pago *<br>Valor a pagar en pesos *             | n                            | 2022-10-26 T                                                                                      | <b>A</b> rentar                                         |   |
| Dependencia para<br>afectación PAC                                                        | Posición del<br>Catálogo PAC | Fecha de pago<br><< No contiene registros >>                                                      | Valor a pagar<br>en pesos                               |   |
|                                                                                           | ▶ ₩                          |                                                                                                   | Página 1 de 1<br>Cancelar                               |   |

El aplicativo carga la línea de plan de pago de la obligación en la pantalla principal, solo debe existir una línea de pago por obligación y posteriormente hacer clic en **"Aceptar".** 

La fecha que se registra es la fecha probable de pago, para el mes de esta fecha debe existir Cupo PAC disponible.

La validación de esta fecha con respecto a la del compromiso es solo con el valor del saldo por obligar de la línea de pago del compromiso, es decir, lo importante es que el valor de la obligación no supere un valor de línea de pago del compromiso.

| fectación de PAC | Posicion del<br>Catálogo del PAC | Fecha             |                     | Valor       | Saldo Disponible 4<br>Ordenar Pago |
|------------------|----------------------------------|-------------------|---------------------|-------------|------------------------------------|
| NIVERSIDADES PÚB | 1-3 ANC - TRANSFERE              | 2022-10-26        | 1                   | .000.000,00 | 1.000.000,00                       |
| ••               |                                  |                   |                     |             | Página 1 de 1                      |
|                  |                                  |                   |                     |             | Þ                                  |
|                  |                                  |                   |                     |             |                                    |
|                  |                                  |                   |                     |             |                                    |
| Datas Cantablas  | Deducciones                      | Carga Deducciones | Usos Presupuestales | Facturas    | Beneficiario                       |
| Datos Contables  |                                  |                   |                     |             |                                    |

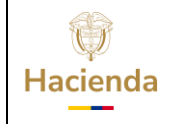

| Código: | NA | Fecha: | 02-09-2024 | Versión: | 2.0 | Página: | 30 de 48 |
|---------|----|--------|------------|----------|-----|---------|----------|

En la pantalla principal se podrá visualizar el Valor Total, Valor Deducciones y Valor Neto a pagar.

Diligenciar los "Datos Administrativos" y por último hacer clic en el botón "Guardar".

El aplicativo envía mensaje éxito, indicando que la obligación presupuestal de gasto fue creada exitosamente.

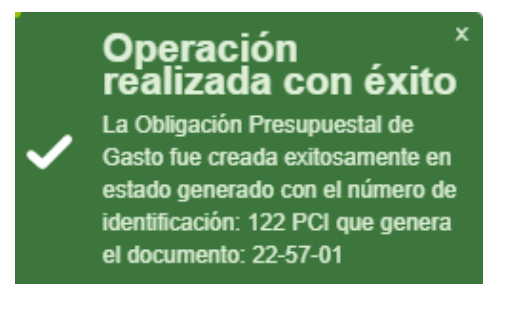

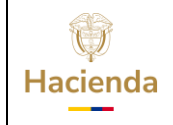

NA

 Fecha:
 02-09-2024
 Versión:
 2.0

#### 7 REGISTRAR ORDEN DE PAGO PRESUPUESTAL DE GASTO SIN INSTRUCCIONES ADICIONALES DE PAGO

# RUTA: GESTIÓN DE GASTOS (EPG) / Orden de Pago Presupuestal de Gasto / Crear / Sin Instrucciones Adicionales de Pago.

#### Entidad-Gestión Pagador Universidades

#### **Requisitos:**

- Obligación en estado Generada con saldo por ordenar mayor a cero.
- Cuenta bancaria en estado activa.

#### Acciones:

Digitar en la casilla el número de la obligación o hacer clic en la lupa , buscar el consecutivo y hacer clic en **"Aceptar".** 

El sistema automáticamente presenta la obligación con todos los datos que tiene vinculados. El sistema muestra las pestañas de Líneas de pago, Ítems de Afectación de Gastos, Deducciones e Información de pago.

<sup>©</sup> Ministerio de Hacienda y Crédito Público. Se prohíbe su reproducción total o parcial. Distribución Gratuita.

| ()<br>Hacienda | Guía Ges                                   | stión Ca        | dena Bás           | ica EPG Univers     | sidades                 |
|----------------|--------------------------------------------|-----------------|--------------------|---------------------|-------------------------|
| Código:        | NA                                         | Fecha:          | 02-09-2024         | <b>Versión:</b> 2.0 | <b>Página:</b> 32 de 48 |
|                |                                            |                 |                    |                     |                         |
|                | Crear orden de pago presu                  | puestal de ga   | asto               |                     |                         |
|                | Fecha de Registro *                        | 2022-10-26 🗸    |                    |                     |                         |
|                | Obligación Presupuestal *                  | 122             |                    |                     |                         |
|                | Valor Bruto en Pesos                       | 1.000.000,00    |                    |                     |                         |
|                | Deducciones en Pesos                       | 0,00            |                    |                     |                         |
|                | Valor Neto en Pesos                        | 1.000.000,00    |                    |                     |                         |
|                | Valor Bruto en Moneda Extranjera           |                 |                    |                     |                         |
| 1              | Deducciones en Moneda Extranjera           |                 |                    |                     |                         |
|                | Valor Neto en Moneda Extranjera            |                 |                    |                     |                         |
|                | Línea de Pago ítems de Afectación de Gasto | Deducciones   I | nformación de Pago |                     |                         |
|                | Item para Afectación del Gasto             |                 |                    |                     |                         |

Tasa cambio \*

I I

4

Ítems para Afectación de Gasto \*

Dependencia para

Afectación de Gasto

Datos Administrativos

Se selecciona la pestaña **Información de Pago**, se debe diligenciar la información correspondiente al Tipo de Beneficiario.

Fuente de

01 Na

Recurso

Presupuestal

10 10 - RECUR

Situación d

For

Imprimir Guardar Cancelar

01 CSI

Q

Posición del Catálogo

del Gasto

45-01-01-UNIVERSIDADES PÚBLICA... A-03-03-04-008-025 LEY 30 DE

**FFI** 

El tipo de beneficiario **Traspaso Pagaduría** se utiliza para que la tesorería central traslade los recursos a una cuenta autorizada de la entidad.

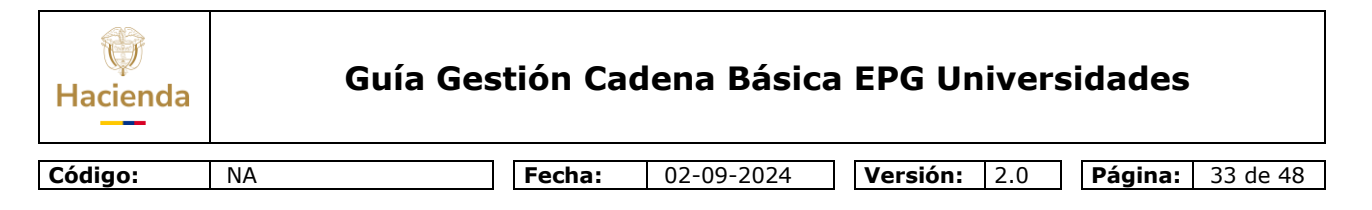

| echa de Registro *            | 2022-10-26 🗸                                            |  |
|-------------------------------|---------------------------------------------------------|--|
| -<br>bligación Presupuestal * | 122                                                     |  |
| alor Bruto en Pesos           | 1.000.000.00                                            |  |
| educciones en Pesos           | 0.00                                                    |  |
| alor Neto en Pesos            | 1.000.000,00                                            |  |
| alor Bruto en Moneda Extrar   | njera                                                   |  |
| educciones en Moneda Extr     | ranjera                                                 |  |
| alor Neto en Moneda Extran    | njera                                                   |  |
| Línea de Pago 👔 ítems de J    | Afectación de Gasto 🚶 Deducciones 👗 Información de Pago |  |
| Beneficiario                  | t                                                       |  |
| Tesorería                     | 13-01-01-DT DIRECCION TESORO NACION DGCPTN              |  |
| Tipo de Beneficiario *        | <ul> <li>Traslado a Pagaduría</li> </ul>                |  |
| Medio de Pago                 | ABONO EN CUENTA                                         |  |
| Tipo de Cuenta Bancaria *     | Corriente                                               |  |
| Cuenta Bancaria *             |                                                         |  |
| Fecha Límite de Pago *        |                                                         |  |
| Datos Cuenta Bancaria         |                                                         |  |
| Nombre                        |                                                         |  |
| Tipo de Cuenta                |                                                         |  |
| Número de la Cuenta           |                                                         |  |
|                               |                                                         |  |

Para el caso en que el Tipo de Beneficiario sea Traspaso Pagaduría, el sistema habilita la lupa  $\bigcirc$ , para que se seleccione la cuenta bancaria donde se recibirá el valor del pago (que corresponde a la cuenta de Tesorería de la PCI de Conexión).

Se debe definir la información que corresponde al Beneficiario del Pago y cuenta bancaria de tesorería, seguidamente hacer clic en el Botón **"Aceptar".** 

| Hacienda | Guía ( | Gestión Cao | dena Básica | a EPG Univer        | sidades |          |
|----------|--------|-------------|-------------|---------------------|---------|----------|
|          |        |             |             |                     |         |          |
| Código:  | NA     | Fecha:      | 02-09-2024  | <b>Versión:</b> 2.0 | Página: | 34 de 48 |

| SIIF - Orden de Pago Presu           | puestal de Gasto                                           |          | × |
|--------------------------------------|------------------------------------------------------------|----------|---|
| Definir cuenta bancaria              |                                                            |          |   |
| Teseroria<br>Beneficiario del pago * | 22-57-01 UNIVERSIDADES PÚBLICAS - UNIVER:<br>399999063 - 3 |          |   |
| Seleccionar cuenta bancar            | a                                                          |          |   |
| Nombre de la cuenta *                |                                                            |          |   |
| Tipo de cuenta                       |                                                            |          |   |
| No. cuenta                           |                                                            |          |   |
| Entidad financiera                   |                                                            |          |   |
| Sucursal                             |                                                            |          |   |
|                                      | Aceptar                                                    | Cancelar |   |

| SIIF - Búsqueda de cuenta | s bancarias de tesorería y terceros |                               |                |                  |  |
|---------------------------|-------------------------------------|-------------------------------|----------------|------------------|--|
| Esquema Banco Agente      |                                     |                               |                |                  |  |
| Cuentas                   | Tesorería                           | Tipo moneda Pesos             |                | ~                |  |
| Número de Cuenta          |                                     | Estado cuenta bancaria Activa |                | ~                |  |
| Uso cuenta bancaria       | Pagadora                            |                               |                | ~                |  |
|                           |                                     |                               |                | ٩                |  |
| Número                    | Nombre                              | Estado                        | Tipo de Moneda | Entidad Financie |  |
| 123456789                 | Prueba U Nacional                   | Activa                        | Pesos          | BANCO PRUEBA     |  |
| I€ € <u>B</u>             | F ► 11                              |                               |                |                  |  |
| L                         |                                     |                               |                |                  |  |
|                           |                                     |                               |                |                  |  |
|                           |                                     |                               |                |                  |  |

| Hacienda | G  | iuía Gestión Cao | dena Básic | a EPG Univers       | sidades                 |
|----------|----|------------------|------------|---------------------|-------------------------|
| Código:  | NA | Fecha:           | 02-09-2024 | <b>Versión:</b> 2.0 | <b>Página:</b> 35 de 48 |

| illF - Orden de Pago Presu                                     | puestal de Gasto                                           |  |
|----------------------------------------------------------------|------------------------------------------------------------|--|
| Definir cuenta bancaria                                        |                                                            |  |
| Teseroria [<br>Beneficiario del pago *                         | 22-57-01 UNIVERSIDADES PÜBLICAS - UNIVER:<br>399999063 - 3 |  |
| Seleccionar cuenta bancar<br>Nombre de la cuenta *             | a Prueba U Nacional                                        |  |
| Tipo de cuenta<br>No. cuenta<br>Entidad financiera<br>Sucursal | 123456789           BANCO PRUEBA 4                         |  |
|                                                                | Aceptar Cancelar                                           |  |

El sistema carga los datos de la cuenta bancaria en la pantalla principal, seleccionar la fecha límite de pago (2 días después de la fecha de registro), diligenciar los "Datos Administrativos" y hacer clic en el botón **"Guardar".** 

| alor Bruto en Pesos        |                                                     |
|----------------------------|-----------------------------------------------------|
| alor Bruto en Pesos        | 4 000 000 00                                        |
| a.o. a. ato on 1 0000      | 1.000.000,00                                        |
| educciones en Pesos        | 0,00                                                |
| alor Neto en Pesos         | 1.000.000,00                                        |
| alor Bruto en Moneda Extra | njera                                               |
| educciones en Moneda Extr  | ranjera                                             |
| alor Neto en Moneda Extran | jera                                                |
| Línea de Pago X Ítems de   | Afectación de Gasto Deducciones Información de Pago |
| Reneficiario               |                                                     |
| Selfenciario               |                                                     |
| Tesorería                  | 13-01-01-DT DIRECCION TESORO NACION DGCPTN          |
| Tino de Reneficiario *     | Beneticiario Final                                  |
| npo do pononciano          | Traslado a Pagaduría                                |
| Medio de Pago              | ABONO EN CUENTA                                     |
|                            | Ahorro                                              |
| Tipo de Cuenta Bancaria *  | Corriente                                           |
|                            | Oppósito Electrónico                                |
|                            |                                                     |
| Cuenta Bancaria *          |                                                     |
| Fecha Límite de Pago *     | 2022-10-28                                          |
|                            |                                                     |
| Datos Cuenta Bancaria      |                                                     |
| Nombre<br>Tipe de Cuente   | Prueba U Nacional                                   |
| Número de la Cuenta        | Comence<br>123456789                                |
| Entidad Financiera         | BANCO PRUEBA 4                                      |
| Sucursal                   | 0                                                   |
| L                          |                                                     |
|                            | Limpiar                                             |
|                            | Linpar                                              |
|                            |                                                     |
| Datos Administrativos      | Imprimir Guardar Cancela                            |

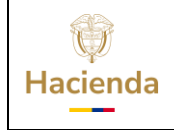

| Código: | NA | Fecha: | 02-09-2024 | Versión: | 2.0 | Página: | 36 de 48 |
|---------|----|--------|------------|----------|-----|---------|----------|

El sistema enviará mensaje indicando que la orden de pago fue creada exitosamente.

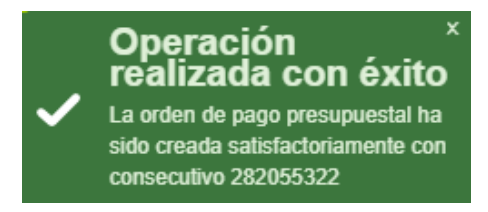

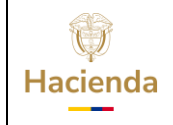

Código:

NA

Fecha: 02-09-2024

 Versión:
 2.0
 Página:
 37 de 48

#### 8 AUTORIZAR ORDEN DE PAGO PRESUPUESTAL DE GASTO SIN INSTRUCCIONES ADICIONALES DE PAGO

# **RUTA: SISTEMA DE CUENTA UNICA NACIONAL (CUN) / Administración / Ordenes de Pago / Autorizar Ordenes de Pago**

#### Entidad-Gestión Pagador Universidades

#### Requisitos para ejecutar la transacción:

- Orden de pago presupuestal de gasto en estado "Generada".

#### Acciones:

Hacer clic en la lupa  $\backsim$ , para buscar por medio de los filtros la orden de pago presupuestal que se desea autorizar, se selecciona y posteriormente se hace clic en el botón **"Aceptar".** 

| Autorizar O       | ordenes de Pa     | go                   |                                        |                 |          |
|-------------------|-------------------|----------------------|----------------------------------------|-----------------|----------|
| Fecha de Registro | 2022-10-26        |                      |                                        |                 |          |
| Ordenes de Pago * |                   |                      |                                        |                 |          |
| Orden de pago     | Fecha de Registro | Fecha Limite de Pago | Nombre o Razón Social del Beneficiario | Tipo de Moneda  | <u>\</u> |
|                   |                   |                      | << No contie                           | ne registros >> | _        |
|                   | •••               |                      |                                        |                 |          |
|                   |                   |                      | Avance Procesamiente                   | o Aprobar Car   | ncelar   |

| Hacienda | Guía Ges | tión Cao | dena Básica | a EPG Univers       | sidades                 |
|----------|----------|----------|-------------|---------------------|-------------------------|
| Código:  | NA       | Fecha:   | 02-09-2024  | <b>Versión:</b> 2.0 | <b>Página:</b> 38 de 48 |
|          |          |          |             |                     |                         |

| SIIF - Seleccionar Ordena | es de Pago Aprobacion                               |                         |  |
|---------------------------|-----------------------------------------------------|-------------------------|--|
| Medios de pagos           | Abono en cuenta 🗸                                   |                         |  |
| Estado                    | Generada 🗸                                          | 1                       |  |
| Fecha límite de pago      | Inicio* Fin*                                        |                         |  |
| Tipo de moneda            |                                                     |                         |  |
| Número de orden de pago   | Inicio Fin                                          | 1                       |  |
| Beneficiario              |                                                     |                         |  |
| Beneficiario del pago     |                                                     |                         |  |
| Tipo de orden de pago *   | Orden Pago Egresos Presupuestal 🗸                   |                         |  |
| Valor neto pesos          | Inicio Fin                                          | 1                       |  |
| ✓ Todos                   |                                                     | <u>२</u> <u>२</u>       |  |
| Seleccione Orden d        | le Pago Fecha de Registro Fecha Limite de Pago Bene | eficiario               |  |
| 28                        | 2055322 2022-10-26 2022-10-28 Terc                  | tero Juridico Prueba 24 |  |
| 14 ∢ ⊞                    |                                                     |                         |  |
| •                         |                                                     | •                       |  |
|                           | Ace                                                 | eptar Cancelar          |  |

El sistema carga la información en la pantalla principal, hacer clic en el botón "Aprobar"

| Autorizar O       | ordenes de Pa     | go                   |                                        |                |          |
|-------------------|-------------------|----------------------|----------------------------------------|----------------|----------|
| Fecha de Registro | 2022-10-26        |                      |                                        |                |          |
| Ordenes de Pago * | Q                 |                      |                                        |                |          |
| Orden de pago     | Fecha de Registro | Fecha Limite de Pago | Nombre o Razón Social del Beneficiario | Tipo de Moneda | ^ ^      |
| <u>282055322</u>  | 2022-10-26        | 2022-10-28           | Tercero Juridico Prueba 24570          | COP Pesos      |          |
| 4∢[               |                   |                      |                                        |                | -        |
| •                 |                   |                      |                                        |                | ۱.       |
|                   |                   |                      | Avance Procesamiento                   | Aprobar        | Cancelar |

El sistema enviará mensaje indicando que la orden de pago se encuentra en proceso de autorización.

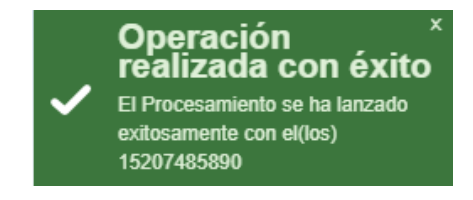

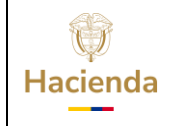

**Versión:** 2.0

NA

**Fecha:** 02-09-2024

Página: 39 de 48

#### 9 REPORTES CADENA BASICA

#### RUTA: GESTIÓN DE GASTOS (EPG) / Reportes

/ Solicitud de CDP / Solicitud de Certificado de Disponibilidad Presupuestal – Comprobante

- / CDP / Certificado de Disponibilidad Presupuestal Comprobante
- / Compromiso / Compromiso presupuestal de Gasto Comprobante
- / Obligación / Obligación Presupuestal Comprobante
- / Orden de Pago / Orden de pago presupuestal Comprobante

#### PERFIL: Entidad-Gestión Presupuestal Universidades, Entidad-Gestión Pagador Universidades

#### Requisitos para ejecutar la transacción:

- Documentos en estado "Generados" (como mínimo).

#### Acciones:

Registrar alguno de los filtros que contiene la pantalla principal: Número de consecutivo, fecha(s) de registro etc. Hacer clic en **"Ver Reporte"** 

| Hacienda | Guía Ges | tión Cac | lena Básica | EPG Univers         | idades                  |
|----------|----------|----------|-------------|---------------------|-------------------------|
| Código:  | NA       | Fecha:   | 02-09-2024  | <b>Versión:</b> 2.0 | <b>Página:</b> 40 de 48 |

| Orden de pago Presupue                    | stal de gastos Comprobante                       |
|-------------------------------------------|--------------------------------------------------|
| Número de orden de pago:                  |                                                  |
| Fecha(s) de orden de pago:                | Fecha Inicio 2022-10-26 🔻 Fecha Fin 2022-10-26 💌 |
| Estado de cada orden de pago:             | Todos 🗸                                          |
| Vigencia presupuestal:                    | Todas 🗸                                          |
| Tercero beneficiario orden de pago:       |                                                  |
| Tercero beneficiario pago:                |                                                  |
| Nro Obligación presupuestal<br>vinculada: |                                                  |
| Tipo de Moneda:                           | Todas 🗸                                          |
|                                           | Ver Reporte Limpiar Cancelar                     |

El aplicativo generará una ventana emergente en la que se visualizará el reporte correspondiente, en este caso reporte de la orden de pago:

<sup>©</sup> Ministerio de Hacienda y Crédito Público. Se prohíbe su reproducción total o parcial. Distribución Gratuita.

| W<br>Hacienda | Guía Ge | stión Ca | dena Básica | a EPG Univers | sidades |          |
|---------------|---------|----------|-------------|---------------|---------|----------|
| Código:       | NA      | Fecha:   | 02-09-2024  | Versión: 2.0  | Página: | 41 de 48 |

| 🚱 SIIF - Sistema inte                                                                                                    | egrado de inform    | nación finar  | nciera - G   | oogle Chro  | ome                  |                           |                            |                              |                           |               |                    |              |              |              |
|----------------------------------------------------------------------------------------------------|---------------------|---------------|--------------|-------------|----------------------|---------------------------|----------------------------|------------------------------|---------------------------|---------------|--------------------|--------------|--------------|--------------|
| 🔒 portal3.siifnad                                                                                                    | ion.gov.co/SII      | F.Reporte     | s/Report     | tes/Com     | un/,DanaInf          | o=ps-rptp                 | re.mhpre                   | siif.red+PopupF              | Reporte                   | .aspx?rpt=    | EPG/REP_EP         | G008_Com     | nprobanteO   | rdenPago     |
| Id < 1                                                                                                    | de 1                | Ö (           | €            | 100%        | ~                    |                           | ~                          | <u>ل</u>                     |                           | Buscar   S    | Siguiente          |              |              |              |
| SITERATION       Orden de pago Presupuestal de gastos<br>Comprobante       Usuario Solicitante:       wpardo       wpardo         Unidad ó Subunidad<br>Ejecutora Solicitante:       Universidad Escutora Solicitante:       vmardo       UNIVERSIDADES PÚBLICAS -<br>UNIVERSIDAD NACIONAL DE COLOMBIA         Fecha y Hora Sistema:       2022-10-26-9.38 a. m. |                     |               |              |             |                      |                           |                            |                              |                           |               |                    |              |              |              |
|                                                                                                    |                     |               |              |             |                      | ORDEN DE                  | PAGO PRE                   | SUPUESTAL                    |                           |               |                    |              |              |              |
| Número:                                                                                                    | 2820553             | 22 Fecha Re   | egistro:     | 2022-10-26  |                      | Unidad / Si<br>ejecutora: | ubunidad                   | 22-57-01 UNIVE               | RSIDADES                  | PÚBLICAS - I  | UNIVERSIDAD NAC    | CIONAL DE CO | DLOMBIA      |              |
| Vigencia Presupuestal                                                                                                    | Actual              | Estado:       |              | Autorizada  |                      | Nro Obliga                | ción:                      |                              | 122 (                     | Comprobante   | Contable de la Ge  | neración:    |              |              |
| Fecha Máxima Pago:                                                                                                    | 2022-10-28          | Código d      | le Referenci | a:          |                      | 0450074                   | 472002820553               | 322 Tipo de Moneda           | . (                       | COP-Pesos     | Tasa d             | e Cambio:    |              | 0,00         |
| Valor Bruto:                                                                                                    | 1.000.000,          | ,00 Valor Dec | ducciones:   |             |                      |                           | 0                          | ,00 Valor Neto:              |                           | 1.0           | 000.000,00 Saldo : | x Pagar:     |              | 1.000.000,00 |
|                                                                                                    | 1                   |               |              |             | lu.                  | VA                        | LORES PAG                  | ADOS                         |                           |               |                    |              |              |              |
| TRM Pago                                                                                                    |                     | Valor Bru     | uto          |             | Valor<br>Deducciones | 0,                        | 00 Valor Neto              |                              | 1                         | Moneda Base ( | Compra             | Val          | or MBC       |              |
|                                                                                                    |                     |               |              |             |                      |                           | REINTEGR                   | DS                           |                           |               |                    |              |              |              |
| Números                                                                                                    |                     |               |              |             |                      |                           |                            |                              |                           | No Recaudo    | <b>)</b> :         |              |              |              |
| Bruto Reintegrado Peso                                                                                                    | s:                  |               |              | 0,00 Rei    | ntegrado Deduc       | ciones Pesos              | :                          | 0,00 Reintegrado Neto Pesos: |                           |               |                    |              | 0,00         |              |
| Bruto Reintegrado Mone                                                                                                    | eda:                |               |              | 0,00 Rei    | ntegrado Deduc       | ciones Moned              | la:                        |                              | 0,00                      | Reintegrado   | Neto Moneda:       |              |              | 0,00         |
|                                                                                                    |                     |               |              |             |                      | TERCERC                   | DE LA ORDI                 | EN DE PAGO                   |                           |               |                    |              |              |              |
| Identificación:                                                                                                    | 8999990             | 63 Razón So   | ocial:       | Tercero Jur | idico Prueba 245     | 70                        |                            |                              |                           |               | Medio              | de Pago:     | Abo          | no en cuenta |
|                                                                                                    |                     |               |              |             |                      |                           |                            |                              |                           |               |                    |              |              |              |
| Número:                                                                                                    | 1234587             | 89 Banco:     |              | BANCO PR    | UEBA 4               | U                         | JENTA BANG                 | ARIA                         | 1                         | Tipo:         | Corrier            | te Est       | ado: Acti    | va.          |
|                                                                                                    | Т                   | ESORERIA      |              |             |                      |                           |                            |                              |                           | DOCUMENT      | O SOPORTE          |              |              |              |
| 13-01-01-DT - DIRECCIO                                                                                                    | N TESORO NACION     | DGCPTN        |              |             |                      | Número:                   |                            |                              | 20221026                  | Tipo:         | OFICIO             | ) Fed        | ha: 202      | 2-10-28      |
| Tipo Beneficiario Pago                                                                                                    | 02 - Traspaso a pag | gaduría       |              |             |                      |                           |                            |                              |                           |               |                    |              |              |              |
|                                                                                                    |                     |               |              |             |                      | ITEM PARA                 | AFECTACIO                  | N DE GASTOS                  |                           |               |                    |              |              |              |
|                                                                                                    |                     |               |              |             | VAL                  | OR                        | VALOR<br>PAGADO            | VALOR R                      | EINTEGR                   | ADO           | U                  | SO DE PROYE  | CTOS ESPECIA | LES          |
| DEPENDENCIA / POSIC                                                                                                    | ION CATALOGO DE     | C SIT         | PESOS        | MONEDA      | PESOS                | PESOS                     | PESOS MONEDA<br>EXTRANJERA |                              | USO DE<br>PROYECTO MONEDA |               | TA SA DE<br>CAMBIO | VALOR MONEDA |              |              |
| 45-01-01 UNIVERSIDAD                                                                                                    | ES PÚBLICAS - UNI   | VERSIDAD N    | ACIONAL D    | E COLOMBIA  | A-03-03-04-0         | 08-025 LEY 30             | DE 1992, AR                | TICULO 87 - DISTRIB          | UCION CE                  | SU UNIVERSI   | IDAD NACIONAL D    | E COLOMBIA   |              |              |
|                                                                                                    |                     | N             | lación 10    | CSF         | 1.000.000,00         | 0,00                      |                            |                              |                           |               |                    | Pesos        | 5 0,00       | 0,00         |
|                                                                                                    |                     |               |              |             |                      |                           |                            |                              |                           |               |                    |              |              |              |
|                                                                                                    |                     |               |              |             |                      | LINEAS                    | DE PAGO VI                 | INCULADA                     |                           |               |                    |              |              |              |
| DEDENDENC                                                                                                    |                     |               |              |             |                      |                           | 5 840                      |                              |                           |               |                    | ATRIBUTO L   | INEA DE      | C CTADO      |

El usuario podrá exportar cualquier reporte utilizando el botón de disquete de la parte superior en cualquiera de los formatos definidos:

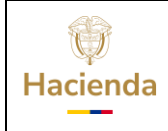

# Guía Gestión Cadena Básica EPG Universidades

Código:

NA

| Fecha: |  |
|--------|--|
|--------|--|

02-09-2024

 Versión:
 2.0
 Página:
 42 de 48

| 🕙 SIIF - Sistema inte   | egrado de informa     | ción financiera      | - Goo     | gle Chr      | ome                             |                    |                                  |                                                                           |                                      |                                                                          |                           |                    |                    |              |
|-------------------------|-----------------------|----------------------|-----------|--------------|---------------------------------|--------------------|----------------------------------|---------------------------------------------------------------------------|--------------------------------------|--------------------------------------------------------------------------|---------------------------|--------------------|--------------------|--------------|
| e portal3.siifnac       | ion.gov.co/SIIF.I     | Reportes/Rep         | oortes    | s/Com        | un/,DanaInfo                    | o=ps-rp            | otpre.mh                         | oresiif.red                                                               | l+PopupR                             | Reporte.aspx?rpt                                                         | =EPG/REP_EP               | G008_Comp          | robanteO           | rdenPago     |
|                         |                       |                      |           | -            |                                 |                    |                                  |                                                                           |                                      |                                                                          |                           |                    |                    |              |
|                         | de 1                  | U C                  |           | 100%         | ~                               | (                  |                                  | ß                                                                         |                                      | Buscar                                                                   | Siguiente                 |                    |                    |              |
| CIIL                    | $\wedge$              | Orden de             | pago<br>C | Presu        | puestal de<br>bante             | ga: v              | Vord                             |                                                                           |                                      | wpardo<br>22-57-01                                                       | wpardo wpar<br>UNIVERSIDA | do<br>DES PÚBLICA: | S -                |              |
| 201                     | Negión                |                      |           |              |                                 | E                  | ixcel                            |                                                                           |                                      | 2022 10 26 0-28                                                          | UNIVERSIDA                | D NACIONAL E       | E COLOMB           | A            |
|                         | NdGiuii               |                      |           |              |                                 | P                  | owerPoint                        |                                                                           |                                      | 2022-10-20-0.30                                                          | u. m.                     |                    |                    |              |
|                         |                       |                      |           |              |                                 | OF                 |                                  |                                                                           |                                      |                                                                          |                           |                    |                    |              |
| Número:                 | 282055322             | Fecha Registro       | 2         | 022-10-2     | 8                               | U                  | DE                               |                                                                           |                                      | SIDADES PÚBLICAS                                                         | - UNIVERSIDAD NA          | CIONAL DE COLI     | OMBIA              |              |
| /igencia Presupuestal   | Actual                | Estado:              | A         | utorizada    |                                 | N                  |                                  |                                                                           |                                      | 122 Comprobant                                                           | e Contable de la Ge       | neración:          |                    |              |
| Fecha Máxima Pago:      | 2022-10-28            | Código de Refe       | rencia:   |              |                                 |                    |                                  |                                                                           |                                      | COP-Pesos                                                                | Tasa d                    | le Cambio:         |                    | 0.0          |
| Valor Bruto:            | 1.000.000,00          | Valor Deduccio       | nes:      |              |                                 | = <sup>T</sup>     | IFF file                         |                                                                           |                                      |                                                                          | 1.000.000,00 Saldo        | x Pagar:           |                    | 1.000.000,0  |
| TRM Pago                |                       | Valor Bruto          | Т         |              | Valor<br>Deducciones            | N                  | 1HTML (we                        | b archive                                                                 |                                      | Moneda Base                                                              | e Compra                  | Valor              | мвс                |              |
|                         | •                     | •                    |           |              | ·                               | -                  |                                  |                                                                           |                                      |                                                                          |                           | •                  | •                  |              |
| Números                 |                       |                      |           |              |                                 | _ (                | SV (comn                         | na delimite                                                               | ed)                                  | No Recau                                                                 | do:                       |                    |                    |              |
| Bruto Reintegrado Peso: | s:                    |                      |           | 0,00 Re      | integrado Deduco                | cion               |                                  |                                                                           |                                      | 0,00 Reintegrad                                                          | do Neto Pesos:            |                    |                    | 0,0          |
| Bruto Reintegrado Mone  | eda:                  |                      |           | 0,00 Re      | integrado Deduco                | oion X             | (ML file wit                     | th report d                                                               | ata                                  | 0,00 Reintegrad                                                          | do Neto Moneda:           |                    |                    | 0,0          |
|                         |                       |                      |           |              |                                 |                    |                                  |                                                                           |                                      |                                                                          |                           |                    |                    |              |
| Identificación:         | 899999063             | Razón Social:        | Т         | ercero Ju    | ridico Prueba 2457              | 70 E               | Data Feed                        |                                                                           |                                      |                                                                          | Medio                     | de Pago:           | Abo                | no en cuenta |
|                         |                       |                      |           |              |                                 |                    | CUENTA B                         | ANCARIA                                                                   |                                      |                                                                          |                           |                    |                    |              |
| Número:                 | 123456789             | Banco:               | 6         | SANCO PI     | RUEBA 4                         |                    |                                  |                                                                           |                                      | Tipo:                                                                    | Corrier                   | nte Estad          | o: Acti            | ra           |
| 13-01-01-DT - DIRECCIO  | N TESORO NACION D     | GCPTN                |           |              |                                 | Númer              | 0.                               |                                                                           |                                      | 20221026 Tipe:                                                           |                           | ) Fecha            | : 202              | -10-28       |
| Tipo Beneficiario Pago  | 02 - Traspaso a pagao | duría                |           |              |                                 |                    |                                  |                                                                           |                                      |                                                                          |                           |                    |                    |              |
| · · · · ·               |                       |                      |           |              | ľ                               | TEM PAF            | RA AFECTA                        | CION DE O                                                                 | ASTOS                                |                                                                          |                           |                    |                    |              |
|                         |                       |                      |           |              | VALC                            | R                  | VAL<br>PAG                       | .OR<br>ADO                                                                | VALOR R                              | EINTEGRADO                                                               | U                         | SO DE PROYECT      | TOS ESPECIA        | LES          |
| DEPENDENCIA / POSICI    | ION CATALOGO DE G     | ASTO FUENTE          | REC       | SIT          | PESOS                           | MONED              | A PE                             | sos                                                                       | PESOS                                | MONEDA<br>EXTRANJERA                                                     | USO DE<br>PROYECTO        | MONEDA             | TA SA DE<br>CAMBIO | VALOR MONEDA |
| 5-01-01 UNIVERSIDAD     | ES PÚBLICAS - UNIVE   | RSIDAD NACION        | AL DE C   | OLOMBI       | A / A-03-03-04-00               | 8-025 LE           | Y 30 DE 1993                     | 2, ARTICULO                                                               | 87 - DISTRIB                         | UCION CESU UNIVER                                                        | SIDAD NACIONAL D          | E COLOMBIA         |                    |              |
|                         |                       | Nacion               | 10        | CSF          | 1.000.000,00                    | C                  | 0,00                             |                                                                           |                                      |                                                                          |                           | Pesos              | 0,00               | 0,0          |
|                         |                       |                      |           |              |                                 | LINE               | AS DE PAG                        | O VINCUL/                                                                 | ADA                                  |                                                                          |                           |                    |                    |              |
| DEDENDENC               |                       | I DE BAC             |           |              |                                 |                    |                                  |                                                                           | FFOU                                 | •                                                                        | VALOR                     | ATRIBUTO LIN       | EADE               | COTADO       |
|                         |                       |                      |           |              |                                 |                    |                                  |                                                                           |                                      |                                                                          |                           |                    |                    |              |
|                         |                       |                      |           |              |                                 | 1 mars (1/1)       |                                  | <b>1</b> 111 - 1111 - 1111                                                | 10000                                |                                                                          |                           |                    |                    |              |
| EP_EPG008_ComprobanteOr | denPago               |                      |           |              |                                 | 1 / 2              | 100                              | nu + I (                                                                  | 10                                   |                                                                          |                           |                    |                    | 1            |
|                         |                       | SIIF                 | Nació     | Ord          | ien de pago Presupu<br>Comproba | estal de ga<br>nte | ustos Unu<br>Und<br>Ejeo<br>Fech | irio Solickarée<br>ad é Suburidad<br>dora floicéarte<br>a y Hora Sistema; | wpando<br>22-67-01<br>2022-10-26-0-3 | wpardo wpardo<br>UNIVERSIDADES PÚBLIC<br>UNIVERSIDAD NACIONAL<br>IB a.m. | NS -<br>DE COLOMBIA       |                    |                    |              |
|                         |                       |                      |           |              |                                 | 0                  | RDEN DE PAGO P                   | RESUPUESTAL                                                               |                                      |                                                                          |                           | Í.                 |                    |              |
|                         |                       | Numero:              | 282       | 055322 Fecha | Registro: 2022-10-26            | U.                 | inidad / Subunidad<br>jecutora:  | 22-57-01 UNIV                                                             | ERSIDADES PUBLICA                    | B - UNIVERSIDAD NACIONAL DE COU                                          | AIBNO                     | -                  |                    |              |
|                         |                       | Facha Máxima Pago: 2 | 022.10.08 | Códiao       | de Referancia                   |                    | 0450074720028205                 | 6322 Tipo de Moner                                                        | a COP-Pesce                          | Tasa de Cambio:                                                          | 0                         | 00                 |                    |              |

© Ministerio de Hacienda y Crédito Público. Se prohíbe su reproducción total o parcial. Distribución Gratuita.

Nagina 1 de 2

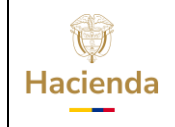

|--|

NA

Fecha: 02-09-2024

 Versión:
 2.0
 Página:
 43 de 48

#### **10 CONSULTA LISTADO DE COMPROMISOS**

# **RUTA: GESTION DE GASTOS (EPG)/ Consultas/ Listado de Compromisos**

Seleccionar la fecha de registro inicial y la fecha de registro final de los compromisos que se requieren consultar

| Fecha de Registro Inicial: | 2022-10-01 |   |  |
|----------------------------|------------|---|--|
| Fecha de Registro Final:   | 2022-10-26 |   |  |
| Tipo de Gasto:             | Todos      | ~ |  |
| Rango:                     | Todos      | ~ |  |
| Vigencia:                  | Actual     | ~ |  |

El aplicativo muestra la información en la pantalla principal

|   | Listado de Co    | ompromisos          |                     |                |             |                         |            |                                   |                           |                           |      |
|---|------------------|---------------------|---------------------|----------------|-------------|-------------------------|------------|-----------------------------------|---------------------------|---------------------------|------|
| E | O 🚺 XLS 🗸        | •                   |                     |                |             |                         |            |                                   |                           |                           |      |
|   | Numero Documente | o Fecha de Registro | Fecha de Creacion   | Estado         | Dependencia | Dependencia Descripcion | Rubro      | Descripcion                       |                           |                           |      |
|   | 122              | 2022-10-24 00:00:00 | 2022-10-24 11:06:51 | Con Obligacion | 45-01-01    | UNIVERSIDADES PÚBLICAS  | A-03-03-04 | 4-008-025LEY 30 DE 1992, ARTICULO | 87 - DISTRIBUCION CESU UN | IVERSIDAD NACIONAL DE COI | OMBI |
|   | 14 4 🛛           |                     |                     |                |             |                         |            |                                   |                           |                           |      |
|   | •                |                     |                     |                |             |                         |            |                                   |                           |                           | ) F  |
| L |                  | Campo:              |                     |                | Oper        | rador:                  |            | Valor:                            |                           | Y/O:                      |      |
|   | 1:               | Seleccione          | ~                   |                | Seleccion   | e 🗸                     |            |                                   |                           | Seleccione 🗸              |      |
| L | 2:               | Seleccione          | ~                   |                | Seleccion   | e 🗸                     |            |                                   |                           | <b>Z</b>                  |      |

La información puede ser exportada a Excel, seleccionando como tipo de archivo XLS y haciendo clic en el botón "**Exportar**"

|    | 3      |                                 |                |                |           |             |         |                  |       |                            |                              |                 |              |                |           |           |           |           |                        |                             |                       |          |               |           |                                    |                                    | o x       |
|----|--------|---------------------------------|----------------|----------------|-----------|-------------|---------|------------------|-------|----------------------------|------------------------------|-----------------|--------------|----------------|-----------|-----------|-----------|-----------|------------------------|-----------------------------|-----------------------|----------|---------------|-----------|------------------------------------|------------------------------------|-----------|
| Ar | hivo   | Inicio                          | Insertar       | Diseño d       | le página | Fórmulas    | : Datos | Revisar          | Vista | Ç ¿Qué                     | desea hacer?                 |                 |              |                |           |           |           |           |                        |                             |                       |          |               |           | v                                  | filliam Pardo Ariza 🤱              | Compartir |
| -  | igar   | 🔏 Cortar<br>🗋 Copiar<br>🎺 Copia | r<br>r formato | Calibri<br>N   | к         | • 10 •      | A .     | 4 <sup>*</sup> = |       | 1                          | ≫-  <br>€ •                  | P Ajustar texto | entrar *     | Número<br>\$ * | %         | 000       | . 60.     | 00<br>0,0 | Formato<br>condicional | Dar formato<br>como tabla * | Estilos de<br>celda * | insertar | Eliminar      | ato       | Autosuma<br>Relienar *<br>Borrar * | Ordenar y<br>filtrar v seleccionar |           |
| -  | P      | rtapapeles                      | 5              |                |           | Fuente      |         | 6                |       |                            | Alineación                   |                 | 6            |                | N         | imero     |           | 6         |                        | Estilos                     |                       |          | Celdas        |           |                                    | Modificar                          | ^         |
| A  |        | * 1                             | × v            | f <sub>x</sub> | 122       |             |         |                  |       |                            |                              |                 |              |                |           |           |           |           |                        |                             |                       |          |               |           |                                    |                                    | ~         |
| 4  |        | A                               |                | 8              |           | c           | D       | E                |       |                            | F                            | G               |              |                |           |           | н         |           |                        |                             | 1.1                   |          | 1             | к         | L                                  | M                                  |           |
| 1  | Numero | Document                        | o Fecha de     | Registro       | Fecha de  | Creacion    | Estado  | Dependencia      | D     | lependencia                | Descripcion                  | Rubro           | Descripcion  |                |           |           |           |           |                        |                             | Fuente                | Recurso  |               | Situacion | Valor Inicial                      | Valor Operaciones                  | Valor Act |
| 2  |        | 1                               | 22 2022-10-    | 24 00:00:00    | 2022-10-  | 24 11:06:51 | Con     | 45-01-0          | 1 0   | INIVERSIDAD<br>INIVERSIDAD | ES PÚBLICAS -<br>NACIONAL DE | A-03-03-04-008- | LEY 30 DE 19 | 92 ARTICULI    | 0 87 - DI | STRIBUCIO | ON CESU L | INIVERSI  | DAD NACION             | AL DE COLOMBI               | A Nación              | RECURSO  | OS CORRIENTES | CS#       | 1.000.000.00                       | 0.00                               | 1,000,000 |
| 3  |        |                                 |                |                | 12        |             |         |                  | - 1-  |                            |                              |                 |              |                |           |           |           |           |                        |                             |                       |          |               |           |                                    | 1                                  | 1         |

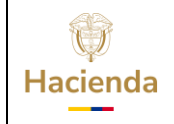

Versión: 2.0

| Código: | NA |
|---------|----|

**Fecha:** 02-09-2024

Página: 44 de 48

## **11 REPORTE EJECUCIÓN PRESUPUESTAL AGREGADA**

Muestra la información de ejecución presupuestal en todas sus instancias Apropiación Inicial, Adiciones, Reducciones, Apropiación Vigente, Apropiación Bloqueada, Apropiación Disponible, CDP, COMPROMISOS, OBLIGACIONES, ORDENES DE PAGO, PAGOS, para una unidad o subunidad ejecutora a un periodo de tiempo definido.

# RUTA: GESTION DE GASTOS (EPG) / Reportes / Ejecución / Ejecución Presupuestal Agregada

#### Entidad-Gestión Presupuestal Universidades

#### Acciones:

Seleccionar el nivel institucional sobre el cual desea ver el reporte.

| Ejecución Presup                                                                                          | uestal Agregada                                                                                                    |
|----------------------------------------------------------------------------------------------------|----------------------------------------------------------------------------------------------------|
| Nivel Institucional:                                                                                      | SIIF - Buscar Posiciones Según la Función de Catálogo                                                                       |
| Ounidad Ejecutora OsubU                                                                                   |                                                                                                    |
| Seleccione Ia(s) Unidad(es)                                                                               | Función de catálogo Institucional V<br>Catálogo Seleccione V                                                                |
| Año:<br>Mes:<br>Tipo Reporte:<br>Vigencia presupuestal:<br>Nivel Normativo:<br>Posición del catálogo de g | Identificación 22-57-01<br>Descripción Q<br>Seleccionar todo<br>22-57-01_UNIVERSIDADES PÚBLICAS - UNIVERSIDAD NACIONAL DE C |
| Fuente de financiación:<br>Recursos Presupuestales:                                                       | <                                                                                                    |

Registrar la información de los siguientes filtros:

- Año: Seleccionar año requerido.
- Mes: Seleccionar mes requerido.

<sup>©</sup> Ministerio de Hacienda y Crédito Público. Se prohíbe su reproducción total o parcial. Distribución Gratuita.

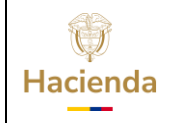

| Código: | NA | Fecha: | 02-09-2024 | V | /ersión: | 2.0 | Página: | 45 de 48 |
|---------|----|--------|------------|---|----------|-----|---------|----------|

- Tipo: <u>Acumulado</u>, muestra la gestión acumulada al mes seleccionado. <u>Especifica</u> muestra la ejecución realizada en el mes seleccionado.
- Nivel Normativo: Seleccionar Decreto de liquidación, desagregado, gerencial o todos.

Posición de catálogo de gastos: No seleccionar

Fuente de Financiación, Recursos presupuestales y Situación de Fondos: Todas

| Ejecución Presupuest                   | al Agregada                                               |
|----------------------------------------|-----------------------------------------------------------|
| Nivel Institucional:                   |                                                           |
| Ounidad Ejecutora OsubUnidad Ejec      | utora                                                     |
|                                        |                                                           |
| Seleccione Ia(s) Unidad(es) y/ó Subuni | Jad(es) Ejecutora(s)                                      |
| Identificación                         | Descripción                                               |
| 22-57-01                               | UNIVERSIDADES PÚBLICAS - UNIVERSIDAD NACIONAL DE COLOMBIA |
|                                        | Página 1 de 1                                             |
|                                        | Eliminar                                                  |
| Año:                                   | 2022                                                      |
| Mes:                                   | Octubre 🗸                                                 |
| Tipo Reporte:                          | Acumulado      Específico                                 |
| Vigencia presupuestal:                 | Vigencia Actual                                           |
| Nivel Normativo:                       | Decreto de Liquidación 🗸                                  |
| Posición del catálogo de gastos:       |                                                           |
|                                        | Identificación Descripción                                |
|                                        | << No contiene registros >>                               |
|                                        | I € € Página 1 de 1                                       |
| Fuente de financiación:                | Todas 🗸                                                   |
| Recursos Presupuestales:               | Todos                                                     |
|                                        | Seleccione Descripción                                    |
|                                        | 10 - RECURSOS CORRIENTES                                  |
|                                        | 11 - OTROS RECURSOS DEL TESORO                            |
|                                        | 12 - RECURSOS PARA PRESERVAR LA SEGURIDAD DE              |
|                                        | 14 - PRESTAMOS DESTINACIÓN ESPECIFICA                     |
|                                        | Página 1 de 5                                             |
| Tipo de situación de fondos:           | Todas 🗸                                                   |
|                                        | Ver Reporte Limpiar Cancelar                              |
|                                        |                                                           |

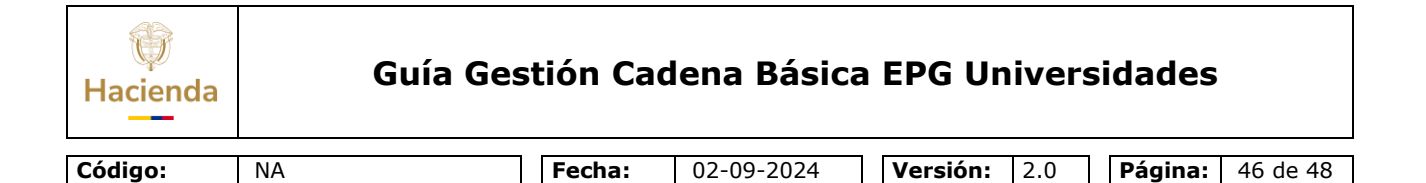

Hacer clic en **"Ver Reporte".** El aplicativo generará una ventana emergente en la que se visualizará el reporte:

| 🚱 SIIF - Sistema                                                         | ) SIIF - Sistema integrado de información financiera - Google Chrome – 🗆 🗙                                                                     |                |      |      |            |     |     |            |          |                 |               |        |     |     |             |
|--------------------------------------------------------------------------|----------------------------------------------------------------------------------------------------|----------------|------|------|------------|-----|-----|------------|----------|-----------------|---------------|--------|-----|-----|-------------|
| 🔒 portal3.siif                                                           | portal3.siifnacion.gov.co/SIIF.Reportes/Reportes/Comun/, DanaInfo=ps-rptpre.mhpresiif.red+PopupReporte.aspx?rpt=EPG/REP_EPG034_EjecucionPresup |                |      |      |            |     |     |            |          |                 |               |        |     |     |             |
| I< < 1                                                                   | _ de 1 > ▷ [ ひ                                                                                                    | 100%           |      | 8~   |            | ₽   |     |            | В        | uscar           | Siguient      | e      |     |     |             |
| Año Fiscal:                                                              | 2022                                                                                                    |                |      |      |            |     |     |            |          |                 |               |        |     |     |             |
| Vigencia:                                                                | Actual                                                                                                    |                |      |      |            |     |     |            |          |                 |               |        |     |     |             |
| Periodo:                                                                 | Octubre                                                                                                    |                |      |      |            |     |     |            |          |                 |               |        |     |     |             |
| UEJ                                                                      | NOMBRE UEJ                                                                                                    | RUBRO          | TIPO | СТА  | SUB<br>CTA | OBJ | ORD | SOR<br>ORD | ITE<br>M | SUB<br>ITE<br>M | SUB<br>ITEM 2 | FUENTE | REC | SIT |             |
| 22-57-01                                                                 | UNIVERSIDADES PÚBLICAS -<br>UNIVERSIDAD NACIONAL DE<br>COLOMBIA                                                                                | A-03-03-04-008 | A    | 03   | 03         | 04  | 008 |            |          |                 |               | Nación | 10  | CSF | I           |
| 22-57-01                                                                 | UNIVERSIDADES PÚBLICAS -<br>UNIVERSIDAD NACIONAL DE<br>COLOMBIA                                                                                | A-03-03-04-017 | A    | 03   | 03         | 04  | 017 |            |          |                 |               | Nación | 10  | CSF | ł           |
| 22-57-01                                                                 | UNIVERSIDADES PÚBLICAS -<br>UNIVERSIDAD NACIONAL DE<br>COLOMBIA                                                                                | A-03-03-04-061 | A    | 03   | 03         | 04  | 061 |            |          |                 |               | Nación | 10  | CSF | ž<br>I<br>( |
| UNIVERSIDADES PÚBLICAS -<br>22-57-01 UNIVERSIDAD NACIONAL DE<br>COLOMBIA |                                                                                                    | C-2202-0700-1  | с    | 2202 | 0700       | 1   |     |            |          |                 |               | Nación | 10  | CSF | í<br>1      |
|                                                                          |                                                                                                    |                |      |      |            |     |     |            |          |                 |               |        |     |     | +           |

El usuario podrá exportar el reporte en cualquiera de los formatos definidos, utilizando el botón de disquete de la parte superior.

<sup>©</sup> Ministerio de Hacienda y Crédito Público. Se prohíbe su reproducción total o parcial. Distribución Gratuita.

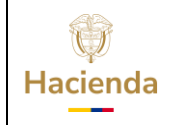

**Fecha:** 02-09-2024

 Versión:
 2.0
 Página:
 47 de 48

## **12 DOCUMENTOS RELACIONADOS**

• Guía de entrada al SIIF Nación.

#### **13 BASE LEGAL**

NA

• Decreto 1068 de 2015 parte 9. Mediante el cual se reglamenta el SIIF Nación.

## **14 HISTORIAL DE CAMBIOS**

| FECHA      | VERSIÓN | DESCRIPCIÓN DEL<br>CAMBIO                                                                                                  | AUTOR           |
|------------|---------|----------------------------------------------------------------------------------------------------|-----------------|
| 02-09-2024 | 2.0     | El documento se actualiza<br>para alinearse con la nueva<br>línea gráfica, en<br>cumplimiento con la ley<br>'Chao Marcas'. | Esteban Quimbay |

#### **RECUERDE**:

*En caso de requerir soporte adicional sobre el uso del sistema debe comunicarse a la línea de soporte del SIIF Nación.* 

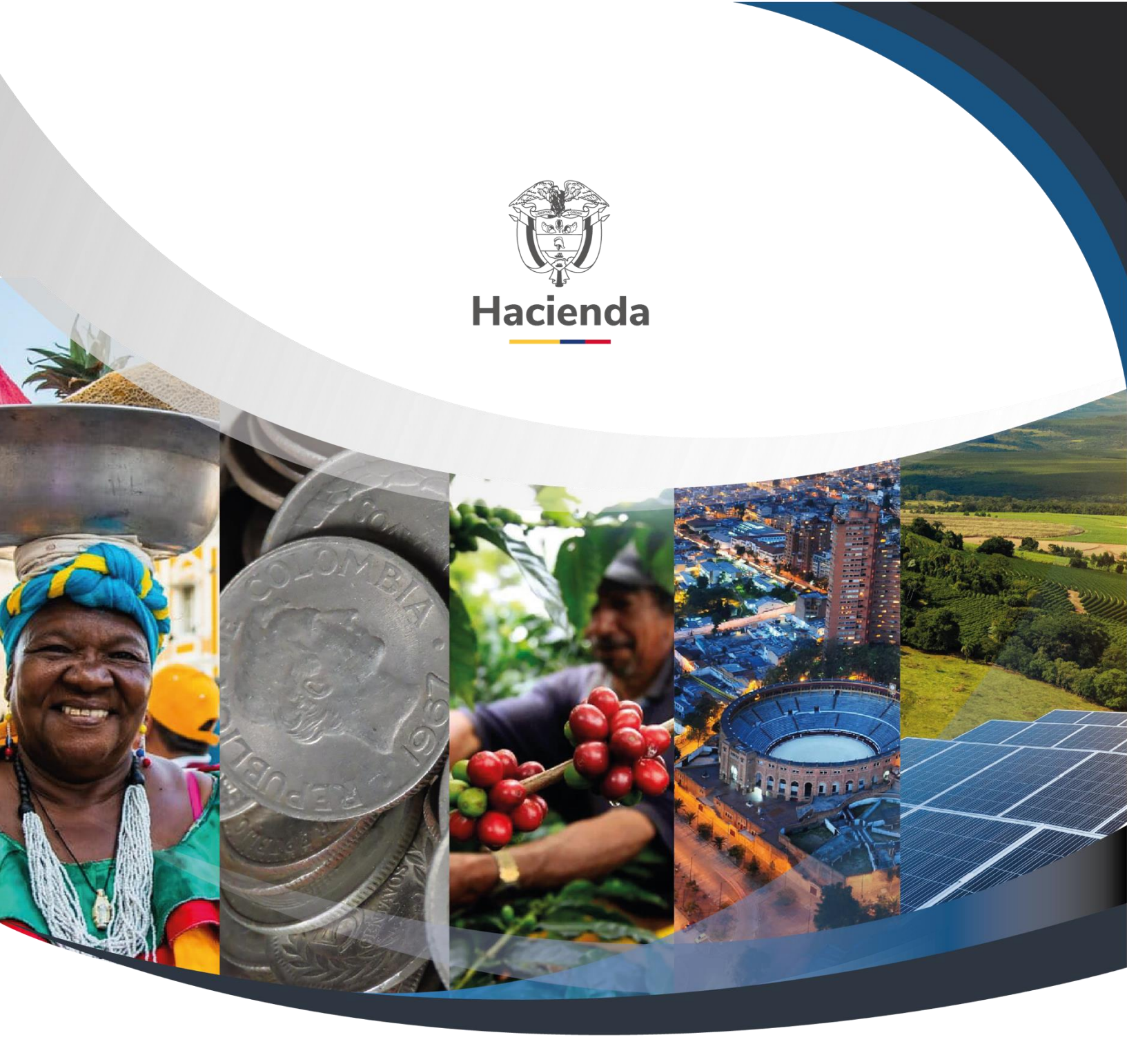

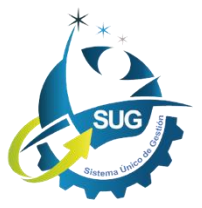

Ministerio de Hacienda y Crédito Público Dirección: Carrera 8 No. 6C–38, Bogotá D.C., Colombia Conmutador: (+57) 601 3 81 17 00 Línea Gratuita: (+57) 01 8000 910071 Correo: relacionciudadano@minhacienda.gov.co